## New System Controller with Schedule timer. Operation with various function from center station

## CZ-64ESMC3

### Panasonic unveils state-of-the-art digital controller

Panasonic has launched its latest controller, an innovative and easy to use interface that offers full functionality with an integrated schedule timer and system controller, making managing heating and cooling systems easier than ever before. The CZ-64ESMC3 includes Panasonic's popular schedule timer, which gives users full. Flexibility over when they want their property heated or cooled. Users can adjust the system for holidays, pausing operations for long periods of time so that energy isn't wasted heating or cooling an empty home or office. The controller also allows six operations per day to be programmed.

### Mix of current 2 controllers: System controller + Schedule timer

New system controller will be designed by taking priority on these 2 operations with following technical key points:

- Same operation feeling as new wired remote controller by touch-key panel
- High visibility and usability by Full-dot LCD
- Based on High wired remote controller
- Maximum 64 group of indoor units, Individual control for 64 units
- 4 zone control; 1 zone = Maximum 16 groups
- Several energy saving function (based on CZ-RTC5)
- 6 timer program per day for 1 week (7 days) operation (Total 6 x 7 = 42 programs)
- Basic setting items (Temperature, Mode, Fan speed, Flap position) can be set by same manner as CZ-RTC5

#### **Function list**

- From CZ-64ESMC2 System controller:
- Central control / individual setting
- Start-stop prohibition for remote controller
- Start-stop / Mode change / Temperature setting prohibition for remote controller
- Mode change / Temperature setting prohibition for remote controller
- Mode change prohibition for remote controller
- Select items for prohibition
- Filter information
- Filter sign
- Filter sign reset
- Ventilation setting

From CZ-ESWC2 Schedule timer:

Weekly Timer

ECONAVI - Timer setting Enable / Disable

-

Stopping 10Grps

NEW

- Copy of Timer setting
- Maintenance

4 \_ ► 9 0

10 .

- External signal (Start / Stop) (Demand control)
- Centralized control master-slave setting
- Alarm history
- Initial setting
- Clock

### From CZ-RTC5

- Energy-saving control
- Econavi On/Off
- Filter information
- Filter sign and Hour counter display
- Maintenance
- Service contact
- Initial setting
- Clock display setting
- Name Setting
- Operation lock setting
- Operation sound setting
- LCD contrast setting
- LCD backlight setting
- Select displayed language (EN / FR / IT / ES / DE)
- Administrator password
- Setting information list

#### Sample display image / Operation status display

**Operation Status ALL** 

**Operation Status ZONE** 

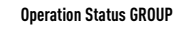

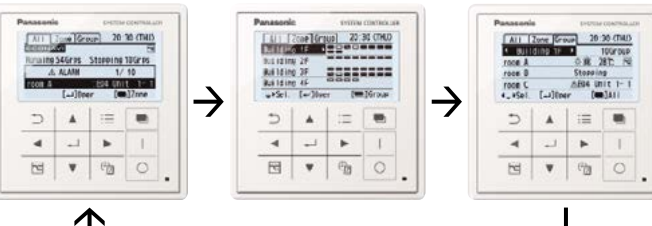

## **Centralised Controllers**

## System controller. Operation with various function from center station

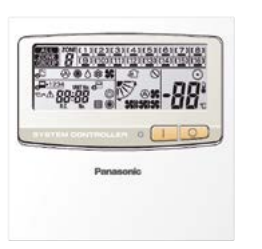

### CZ-64ESMC2

Dimensions (H x W x D): 120 x 120 x 21 + 69 mm (embedding dimension).

Power supply: AC 220 to 240 V.

I/O part: Remote input (effective voltage: DC 24 V): All ON/All OFF.

Remote output (voltage-free contact): All ON/All OFF (external power supply within DC 30 V, maximum 1 A).

Total wiring length: 1 km.

### Individual control is possible for maximum 64 groups, 64 indoor units

Control of 64 indoor units divided into 4 zones. (One zone can have up to 16 groups, and one group can have up to 8 units.)

Control is possible for ON/OFF, operation mode, fan speed, air flow direction (only when used without a remote controller), operation monitoring, alarm monitoring, ventilation, remote controller local operation prohibition. etc.

- Individual: All operations are possible from the remote controller. However, the contents will be changed to the last settings used on the controller.
- Central 1: The remote controller cannot be used for ON/OFF. (All other operations are possible from the remote controller.)
- Central 3: The remote controller cannot be used for mode change or temperature setting change. (All other operations are possible from the remote controller.)

Central 4: The remote controller cannot be used for operation mode change. (All other operations are possible from the remote controller.)

### Joint use with a remote controller, an intelligent controller, a schedule timer, etc. is possible

The maximum number of connectable system controllers is 10, including other central controllers on the same circuit.

In case of joint use with a wireless remote controller, there are limitations for the control mode. Please use only with "Individual" and "Central 1".

### Control of systems without a remote controller and of main/sub systems (a total of up to 2 units) is possible

### **External Contacts On Central Controllers**

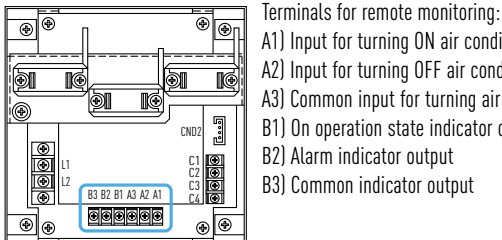

- A1) Input for turning ON air conditioners concurrently
- A2) Input for turning OFF air conditioners concurrently
- A3) Common input for turning air conditioners ON or OFF
- B1) On operation state indicator output
- B2) Alarm indicator output
- B3) Common indicator output

### A control mode corresponding to the use condition can be selected from 10 patterns

A. Operation mode: Central control mode or remote control mode can be selected Central control mode: The system controller is used as centralised control device. (Setting from a remote controller can be prohibited by prohibiting local operation from the system controller.)

Remote control mode: The system controller is used as a remote controller. (Setting from the system controller can be prohibited by prohibiting local operation from another central control unit.)

B. Controlled unit number mode: All mode or zone 1, 2, 3, 4 mode can be selected All mode: All, zone, or group unit can be selected.

Zone 1, 2, 3, 4 mode: Setting is possible only for the indoor units of zone 1, 2, 3, or 4.

#### **Connection example** A Operation mode Central control mode Remote control mode All mode All central control. Example 1 All remote control R Zone 1 mode Zone 1 central control. Example 2 Zone 1 remote control Controlled Zone 2 mode Zone 2 central control Zone 2 remote control. Example 3 unit number Zone 3 mode Zone 3 central control, Example 4 Zone 3 remote control mode Zone 4 central control Zone 4 remote control. Example 5 Zone 4 mode

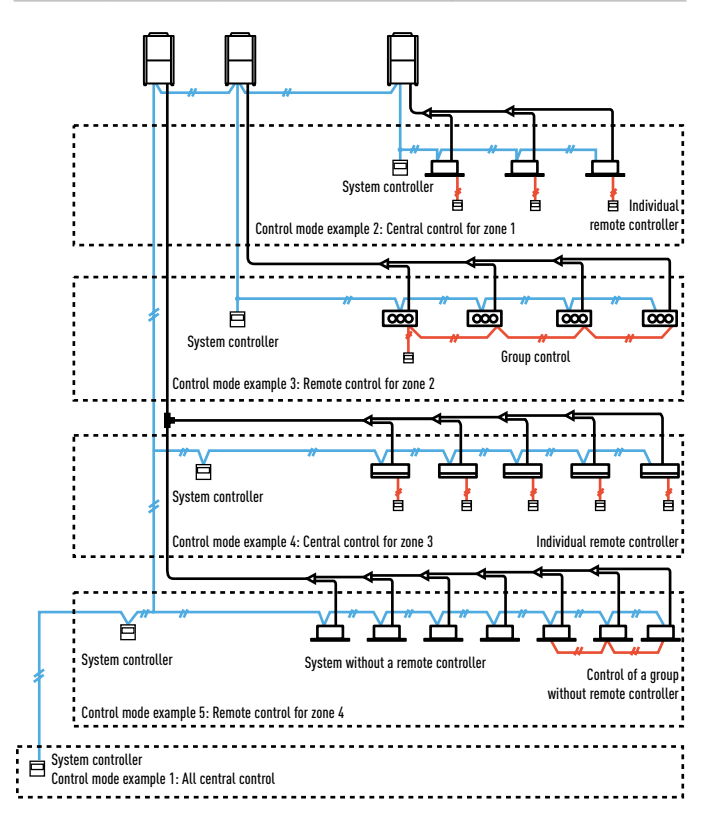

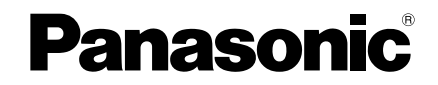

Operating Instructions System Controller

Model No. CZ-64ESMC3

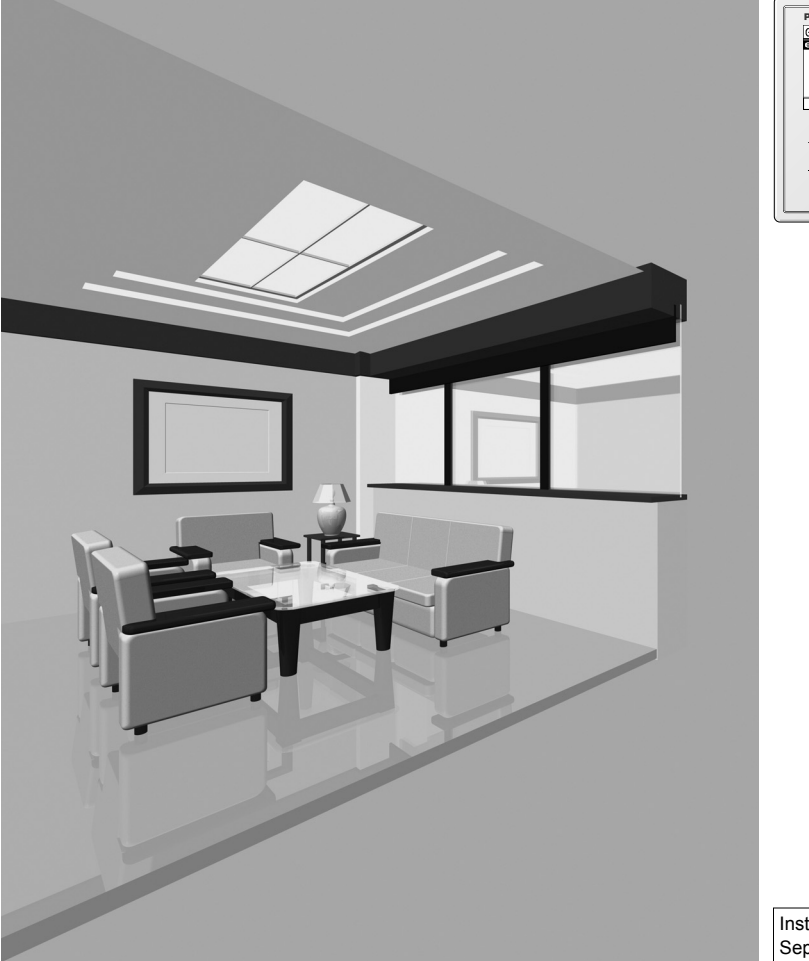

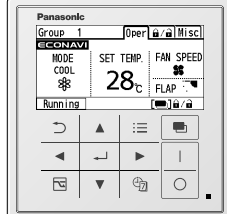

Installation Instructions Separately Attached.

### ENGLISH

i

Before operating the unit, read these operating instructions thoroughly and keep them for future reference.

CE

Panasonic Corporation 1006 Kadoma, Kadoma City, Osaka, Japan

Panasonic Corporation http://www.panasonic.com

# **Safety Precautions**

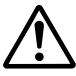

## WARNING

This symbol refers to a hazard or unsafe practice which can result in severe personal injury or death.

# 

This symbol refers to a hazard or unsafe practice which can result in personal injury or product or property damage.

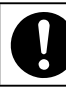

Matters to be observed

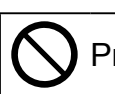

Prohibited matters

# 

Do not use this appliance in a potentially explosive atmosphere.

In case of malfunction of this appliance, do not repair by yourself. Contact the sales or service dealer for repair.

In case of emergency, remove the power plug from the socket or switch off the circuit breaker or the means by which the system is isolated from the mains power.

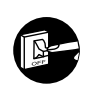

# 

This appliance is intended to be used by expert or trained users in shops, in light industry and on farms, or for commercial use by lay persons.

This appliance can be used by children aged from 8 years and above and persons with reduced physical, sensory or mental capabilities or lack of experience and knowledge if they have been given supervision or instruction concerning use of the appliance in a safe way and understand the hazards involved.

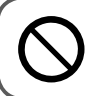

• Do not operate with wet hands.

• Do not wash with water.

Thank you for purchasing the Panasonic System Controller.

- Read the Operating Instructions carefully for safe use. This manual describes the Operating Instructions of the system controller. Read this manual as well as operating instructions supplied with indoor units and outdoor units.
- Be sure to read the "Safety Precautions" (P.2, 3) before using.
- Keep this manual with operating instructions supplied with indoor units and outdoor units in a safe place.
- Be sure to keep this manual in a place easily accessible by users. In the case of user change, be sure to give this manual to the new user.

## NOTICE

The English text is the original instructions. Other languages are translation of the original instructions.

# **Excellent Features**

## Easy operation

- · Easy-to-follow display on the large screen
- Easy operation on the menu display

## Highly and multi-functional

- **Central control** This unit alone controls all the air conditioners in office.
- Energy Saving function Saves energy for existing air conditioners by reducing energy waste.
- Schedule timer function Sets operation schedule on a daily basis.

## **Connection to external equipment**

• This unit enables connection to demand controllers.

## CONTENTS

## Preparations

| Safety Precautions                | 2    |
|-----------------------------------|------|
| • Excellent Features              | 4    |
| • Energy Saving Function          | 6    |
| • Air-conditioning Control System | 7    |
| Part Names                        | 9    |
| Control panel                     | 9    |
| • Screen display                  | . 10 |

## How to use

| Switching Displays                          | . 12 |
|---------------------------------------------|------|
| Basic Operations                            | . 14 |
| • Selecting All, Zone or Group              | . 16 |
| <ul> <li>Setting Operation Mode,</li> </ul> |      |
| Temperature, Fan Speed                      |      |
| and Airflow Direction                       | . 18 |

## Weekly Timer Setting

| • Weekly Timer Overview                        | . 20 |
|------------------------------------------------|------|
| Timer Reservation                              | . 21 |
| New registration                               | . 21 |
| Copying settings                               | . 24 |
| <ul> <li>Changing or Deleting Timer</li> </ul> |      |
| Reservation                                    | . 26 |

## Menu Setting

| Menu List                          | 27 |
|------------------------------------|----|
| ECONAVI Setting                    | 29 |
| • Temperature Auto Return          | 30 |
| • Temperature Range Restriction    | 32 |
| Auto Shutoff Setting               | 34 |
| Stop time                          | 35 |
| • End time                         | 35 |
| • Timer                            | 35 |
| Peak Cut Setting                   | 36 |
| Schedule peak cut                  | 36 |
| External input peak cut            | 38 |
| Schedule energy saving / Efficient |    |
| operation (When using a gas heat   |    |
| pump air conditioner)              | 40 |
|                                    |    |

| Repeat Off Timer                              | 42       |
|-----------------------------------------------|----------|
| Password Setting                              | 44       |
| • ID number                                   | 44       |
| Target range                                  | 45       |
| Filter Sign and Filter Cleaning               |          |
| Timing                                        | 46       |
|                                               | 40       |
| • Filter sign                                 | 46       |
| <ul> <li>Next filter cleaning time</li> </ul> | 47       |
| Quiet Operation                               | 48       |
| Initial Settings                              | 49       |
| Clock                                         | 49       |
| Clock type                                    | 49       |
| Operation lock                                | 49       |
| Zone/Group name setting                       | 50       |
| Touch sound                                   | 52       |
| Contrast                                      | 52       |
| Backlight                                     | 52       |
| • Language                                    | 53       |
| Contact address                               | 53       |
| Contact dualess                               | 55<br>EA |
| • Settings List                               |          |
| Group information                             | 54       |
| Setup information                             | 55       |
|                                               |          |

## **Other Screen Setting**

| Ventilation Setting                          | 57 |
|----------------------------------------------|----|
| <ul> <li>Disabling Remote Control</li> </ul> |    |
| Operation                                    | 59 |
| Other Screen                                 | 61 |
| Filter sign reset                            | 61 |
| Weekly timer                                 | 61 |
| • Holiday                                    | 61 |

## When necessary

| • | Troubleshooting | 62 |
|---|-----------------|----|
| • | Specifications  | 64 |

Page

# **Energy Saving Function**

Saves energy for existing air conditioners by reducing energy waste.

## Temperature Auto Return \*1

 Restores the changed temperature to the originally set temperature automatically after a specified time has elapsed.
 Cooling only when there is a visitor

## **Temperature Range Restriction**<sup>\*1</sup>

• Restricts the temperature range that can be set. Temperatures outside the range cannot be set.

## Auto Shut-off Setting \*1

 When the operation is stopped at a specified time and resumed afterwards, the unit detects the operation status at regular time intervals and stops operation automatically.

## Repeat OFF Timer \*1

• Every time operation is performed, the unit stops operation after a certain period of time.

Recommended for less frequent use and for short-period use at one time.

Peak cut Setting \*1 (Gas heat pump saving \*2)

• Reduces the maximum power that can be output using the condition selected at the time of installation.

Small

11:00

The 3 modes below are selectable.

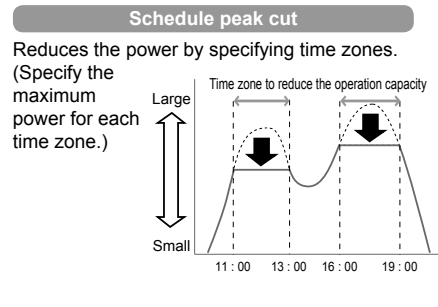

- \*1: *e*-cuτ is displayed on the setting screen. (Energy saving function indication)
- \*2: When using a gas heat pump air conditioner

External input peak cut Reduces the power that can be output using external equipment. Energy saving Large Ratio of output to the maximum capacity 95% Small Send a signal Schedule energy saving (Efficient operation \*2) Reduces the power by specifying time zones. Energy saving Large

## **Password Setting**

• Only an authorized person can change the settings.

Select the setting change range from the following 3 items.

- · Energy-saving setting only
- Menu operation + Weekly timer setting
- All key operations

\* The Energy Saving function forcibly performs the energy-saving operation.

# **Air-conditioning Control System**

The most suitable air-conditioning control system can be selected according to the scale of the control/monitoring area.

### • Controlling indoor units

This unit alone enables multi-functional operations: Up to 64 indoor units can be controlled individually or collectively.

\* 64 indoor units are divided into up to 4 zones, and can be controlled on All, Zone or Group basis.

| All   | Operates and sets up to 64 indoor units.                                                                                  |  |
|-------|----------------------------------------------------------------------------------------------------|--|
| Zone  | <ul> <li>Registers multiple indoor units with up to 4 zones, and operates and sets<br/>each zone collectively.</li> </ul> |  |
| Group | <ul> <li>Operates and sets each group.</li> <li>* The remote control operation is performed by the group.</li> </ul>      |  |

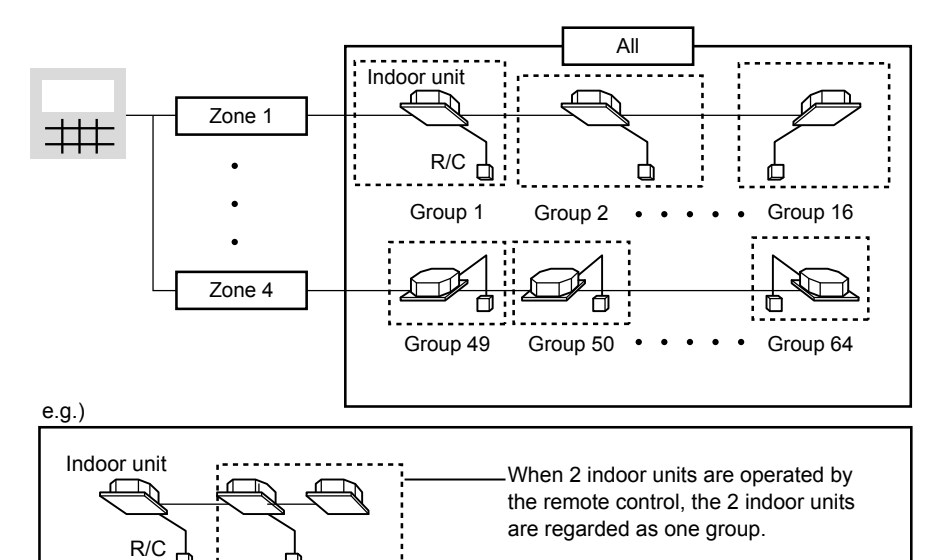

· The above example shows this unit is connected as the central controller.

Group 2 •

Group 1

# Air-conditioning Control System (continued)

### • Number of connectable indoor units

- Indoor unit: Max. 64 units
- Number of settings: 4 zones, 64 groups
- 1 zone: 16 groups, 64 units

### Control mode

This unit is equipped with 2 "Operation modes" and 5 "Number-of-controlled-units modes"

\* Each mode is set at the time of installation. For details, refer to the Installation instructions.

### Operation mode

"Central control mode":

Uses this unit as the "Central controller"

Note

When the Central control mode is set, the "Prohibit R/C mode" can be used.

### • "Remote control mode":

Uses this unit as the "Remote control".

Note

When the Remote control mode is set, the "Prohibit R/C mode" cannot be used. Also, if other central controllers sets "Prohibit R/C", this unit cannot operate indoor units.

### Number-of-controlled-units mode

• All mode

Controls on All, Zone or Group basis.

• "Zone 1, Zone 2, Zone 3 and Zone 4 modes"

Operates and sets only the indoor units in any of the Zone 1, Zone 2, Zone 3 and Zone 4.

|                  |             | Operation mode         |                       |
|------------------|-------------|------------------------|-----------------------|
|                  |             | Central control mode   | Remote control mode   |
|                  | All mode    | All central control    | All remote control    |
| Number-of-       | Zone 1 mode | Zone 1 central control | Zone 1 remote control |
| controlled-units | Zone 2 mode | Zone 2 central control | Zone 2 remote control |
| mode             | Zone 3 mode | Zone 3 central control | Zone 3 remote control |
|                  | Zone 4 mode | Zone 4 central control | Zone 4 remote control |

# Part Names

#### **Control panel Return button** LCD screen Menu button Returns to the previous Displays the menu screen (P.10). screen. Panasonic Select button Group 1 Oper 🖬 / 🖬 Misc Switches the screen. ECONAVI · Switches the operation/ MODE SET TEMP. FAN SPEED setting target among [All], COOL 22 28°C FLAP [Zone] and [Group]. 88 · Switches the basic Running (**—**]ê/â operation screen among [Oper] (Operation), **Ph** ---\_ [Vent/Misc] (Ventilation/Other). ~ Ċ'n 2 $\bigcirc$ START button Starts operation. Energy saving button Timer button STOP button (When using a gas heat pump Performs the timer Stops operation. air conditioner: Performs the reservation. Efficient operation.) **Operation indicator** Switches Energy saving/ Normal operation. (Green) Illuminates during operation. Cross key buttons Blinks during alarm. Selects an item. Enter button \* If at least one unit is Up operating or alarming, the Fixes the selected indicator illuminates or content. Left < \_ Right blinks. ► V Down Note

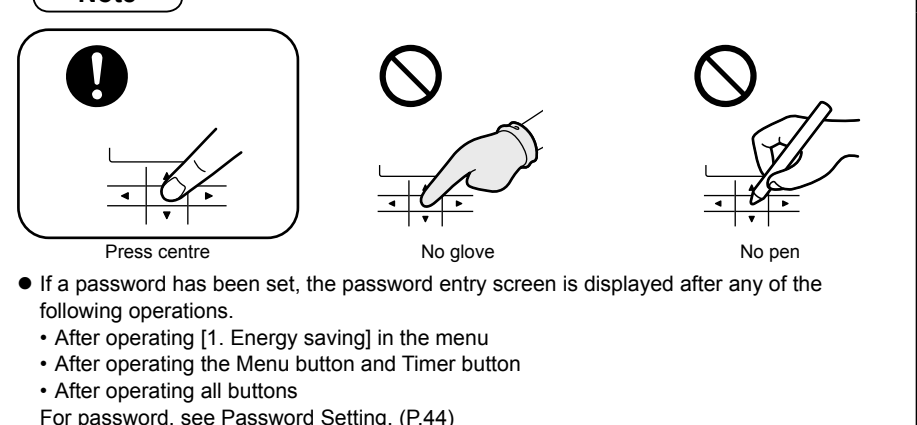

(EN) 9

# Part Names (continued)

## Screen display

### Basic operation screen

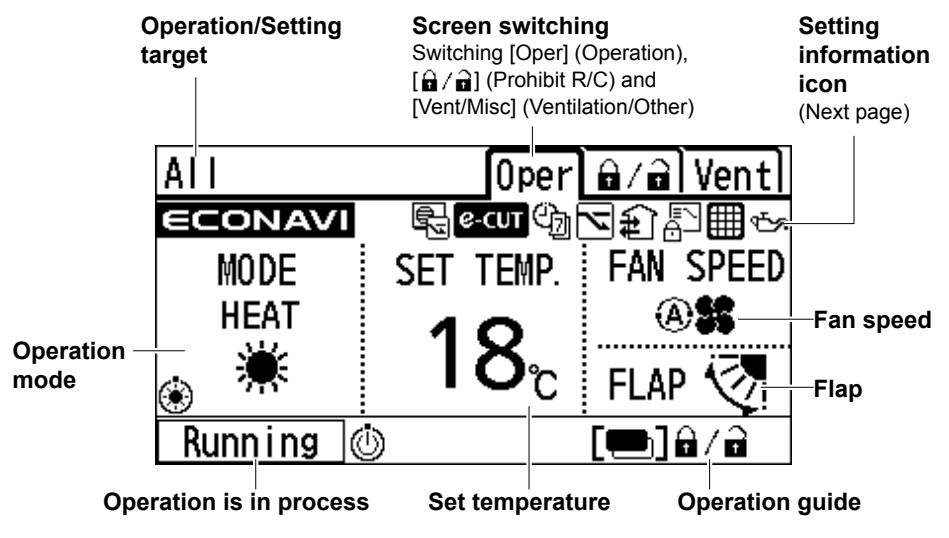

Setting information icon example (Displayed on the basic operation screen and standby screen)

According to the setting status, the number of icons and the display positions vary.

### ● lcon

| Icon          | Description                                                                                              |      |
|---------------|----------------------------------------------------------------------------------------------------|------|
|               | The indoor unit filter needs to be cleaned.                                                              |      |
| ۹ <u>۳</u> ۰% | The engine oil needs to be replaced.<br>(Only when using a gas heat pump air conditioner.)               | -    |
|               | Switching operation modes is prohibited.<br>(Switching to Auto mode is also prohibited.)                 | -    |
| 1<br>1        | Remote control operation is restricted by a central control device.<br>(Only in the remote control mode) | -    |
| <b>1</b> *1   | The key operation is locked.                                                                             | P.49 |
| Ċ             | The weekly timer or Holiday is set.                                                                      |      |
| Ċ             | The weekly timer is set.<br>(The Holiday is not set.)                                                    |      |
| 2             | Energy saving operation is in process.                                                                   |      |
| <b>₽</b>      | Fresh air is used for ventilation.<br>(Only when connecting a commercially sold fan.)                    |      |
| C-CUT         | The energy saving setting function is set.                                                               |      |
| <i>e</i> -cut | The energy saving setting function is operating.                                                         |      |
|               | The operation capacity of the outdoor unit is restricted.                                                | -    |

When checking the meanings of all icons (P.56)

\*1: May not be displayed if there are too many icon indications that overflow from the display area. (P.56)

# **Switching Displays**

This section describes how to switch the main screens.

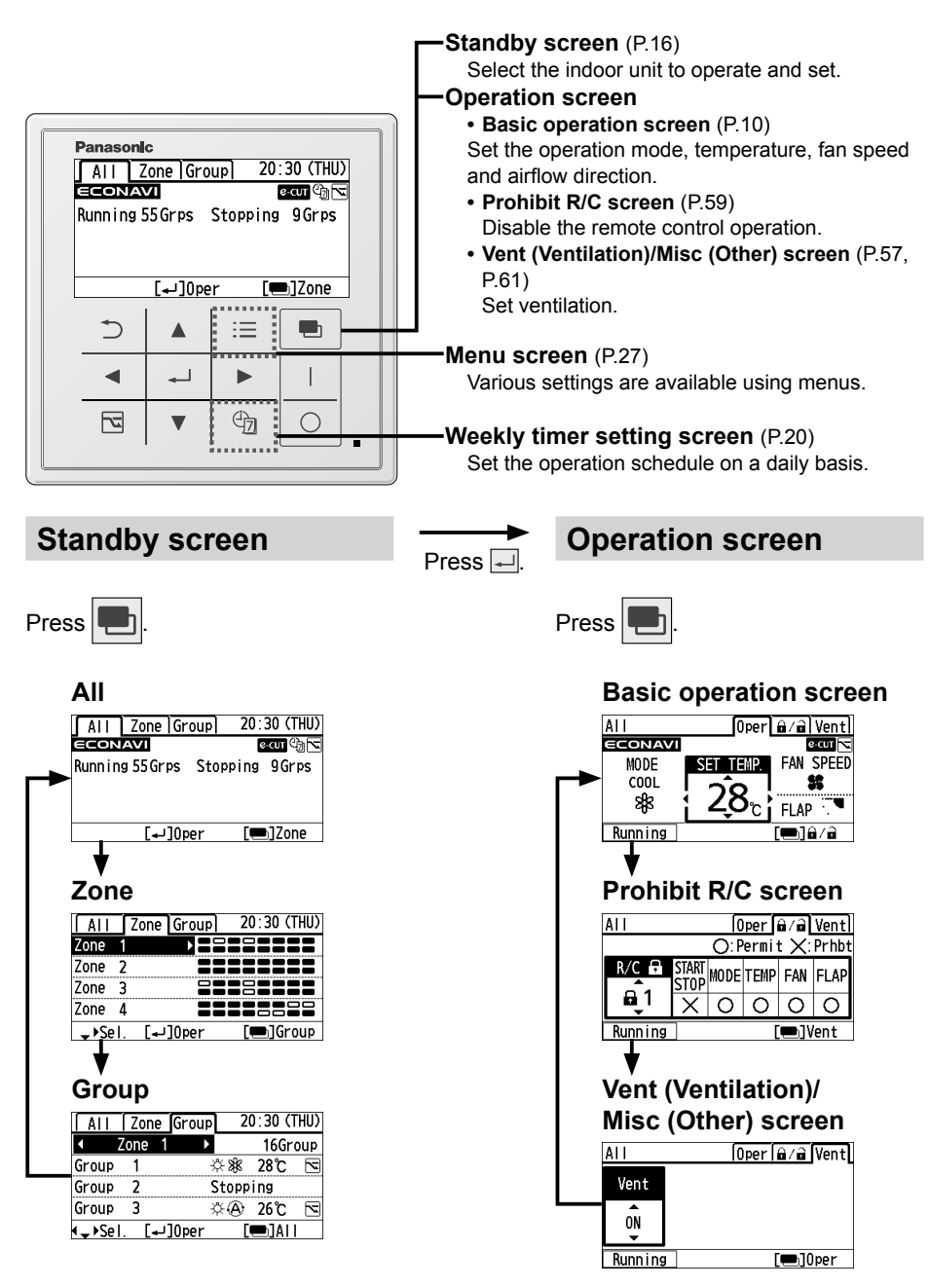

## Weekly timer setting screen

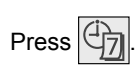

| 🕲 Weekly timer   | 20:30 (THU) |
|------------------|-------------|
| Select target    |             |
| Register timer g | iroup       |
| Register special | holiday     |
| Copy function    |             |
| 🖌 Sel.           | [₊J]Set     |

## Menu screen

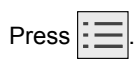

| Menu             | 20:30 (THU) |
|------------------|-------------|
| 1. Energy saving |             |
| 2. Password      |             |
| 3. Filter info   |             |
| 4. Prohibit R/C  |             |
| y Sel. ▶ Page    | [₊J]Confirm |
|                  |             |

| Menu                | 20:30 (THU) |
|---------------------|-------------|
| 4. Prohibit R/C     |             |
| 5. Quiet operation  |             |
| 6. Initial settings |             |
| 7. Setting list     |             |
| \$ Sel. < ▶ Page [  | ₊JConfirm   |

# **Basic Operations**

This section describes the basic operations to use this unit.

1

Select All, Zone or Group (P.16)

Set the operation mode, temperature, fan speed and airflow direction (P.18)

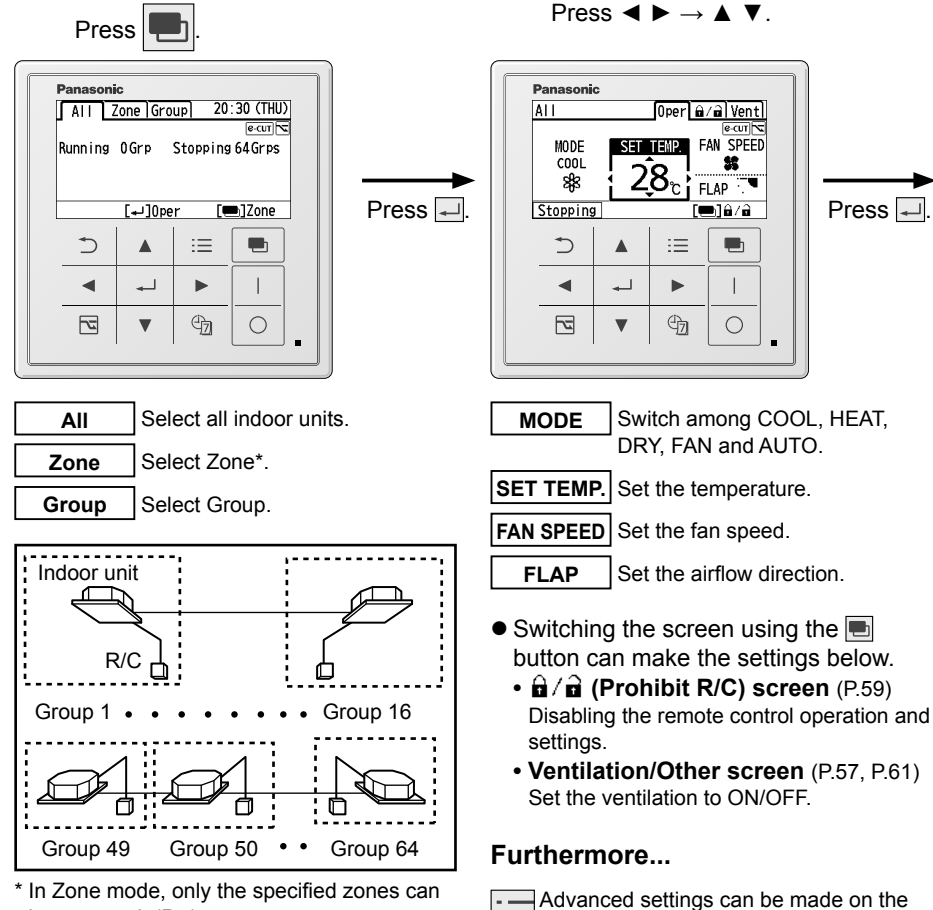

be operated. (P.7)

menu screen. (P.28)

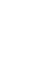

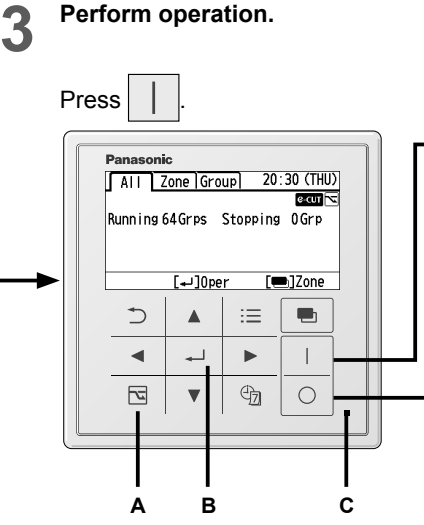

### A: Energy saving button

(When using a gas heat pump air conditioner: Performs the Efficient operation.)

Switches Energy saving/Normal operation. (Only for indoor units equipped with the energy-saving function)

### B: Enter button

Returning to the screen for step 2 can change the settings during operation.

### C: Operation indicator (Green)

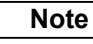

- Pressing after recovery from blackout will resume operation with the contents before blackout has occurred.
- If no operation is performed for a certain period of time, the back light turns off to save electricity. (Press any button for illumination.)

### About energy saving

- The energy-saving operation restricts the maximum current value, maximum engine rotation speed, etc., resulting in decreased cooling/heating performance.
   (If the outdoor unit operates with the restricted value or less, there is no restriction.)
- If all of the indoor units are not equipped with the energysaving function, pressing the Energy saving [] button will display the screen shown on the right.

### All R This function is disabled. \_\_\_\_\_\_\_Close

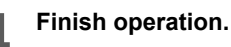

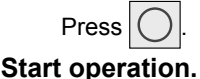

# 

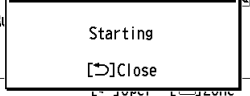

- The pop-up screen appears. (4 sec.)
- The operation indicator illuminates.

### Stop operation.

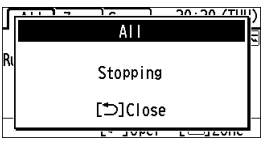

- The pop-up screen appears. (4 sec.)
- \* To clear the pop-up screen, press 🚬.

# Selecting All, Zone or Group

Select the indoor units to set from the standby screen.

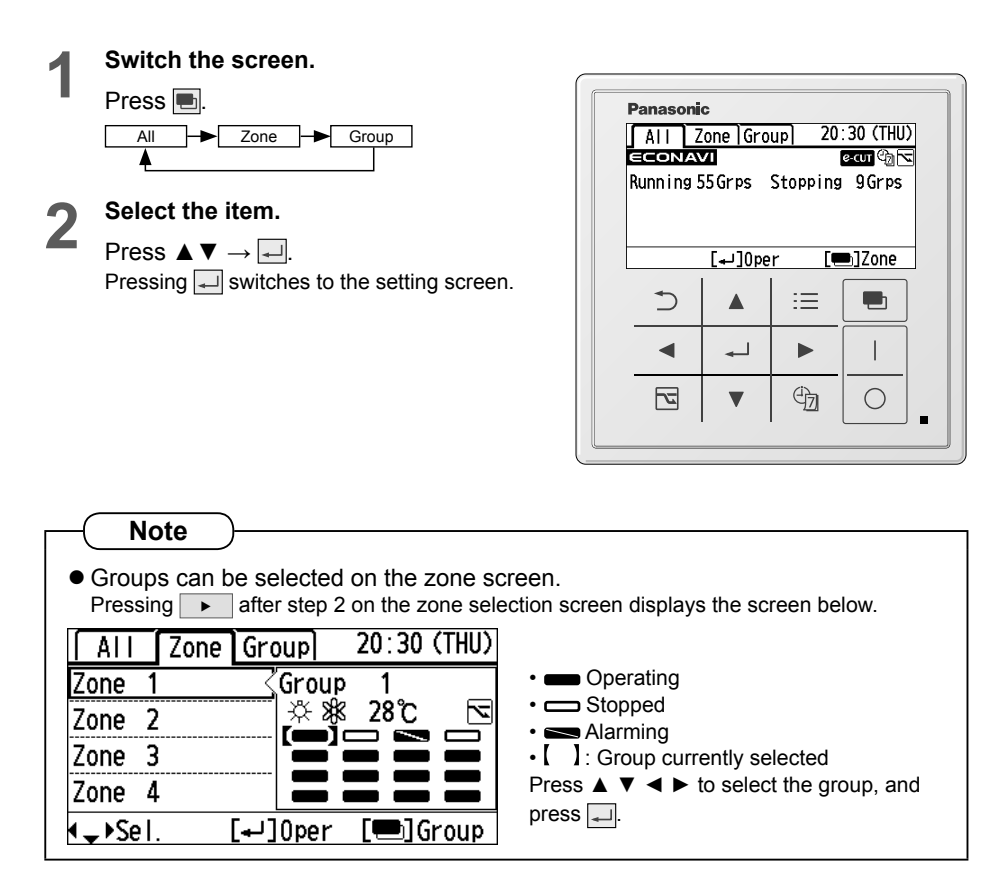

## All (Select all indoor units.)

1 Press 🔳.

| All Zo       | ne ) Gr | oup  | 20:  | 30 (THU)  |
|--------------|---------|------|------|-----------|
| ECONAV       | 1       |      | e    | ≥cur @a 🔽 |
| Runn i ng 55 | Grps    | Stop | ping | 9Grps     |
|              |         |      |      |           |
|              |         |      |      |           |
|              |         |      |      |           |
|              | [+]0    | per  |      | b]Zone    |
| * For All    | , pre   | ss 🖛 | J.   |           |

#### Zone (Select the zone.) 20:30 (THU) All Zone Group 1 Press 🔳. Zone 1 \_\_\_\_\_ Zone 2 Zone 3 Zone 4 .sel. [₊]Oper [💼]Group 20:30 (THU) 2 All Zone Group Press $\blacktriangle \nabla \rightarrow \checkmark$ . Zone 1 Zone 2 • Select the zone from zone 1 to 4. Zone 3 Zone 4 \$⊧Sel. [₊]Oper [🚍]Group · Groups can be selected on this screen. (See P.16 "Note".) Group (Select the group.) 1 Press 🔳.

2

Press  $\blacktriangleleft \triangleright \rightarrow \blacktriangle \lor \rightarrow \blacksquare$ .

· Select the zone, and select the group.

| ALL            | Zon    | e Group | 2        | 0:30 (1 | (UHT |
|----------------|--------|---------|----------|---------|------|
| •              | Zone   | 1 ▶     |          | 16Gr    | oup  |
| Group          | 1      |         | \$\$\$\$ | 28°C    | 2    |
| Group          | 2      |         | Stopp    | ing     |      |
| Group          | 3      |         | ¢@       | 26°C    | 2    |
| ∢ <b>↓</b> ⊧Se | el. [• | ⊷]Oper  | E        | e)Al    |      |

|                                                                            | ALL   | Zone   | Group | 20:30 ( | THU) |
|----------------------------------------------------------------------------|-------|--------|-------|---------|------|
| Press $\blacktriangleleft$ $\blacktriangleright$ to select the zone, press |       | Zone 1 |       | 1/16Gr  | oup  |
| $\mathbf{A} \mathbf{\nabla}$ to solve the group, and proce                 | Group | 1      | Å.    | \$K 28℃ | 4    |
|                                                                            | Group | 2      | Sto   | pping   |      |
| <u>←</u> ].                                                                | Group | 3      | ÷\$+  | A) 26℃  | 2    |
|                                                                            | ‡⊧Sel | . [+]  | ]Oper | [🚍]Al   | 1    |

## Setting Operation Mode, Temperature, Fan Speed and Airflow Direction

Make each setting for the selected indoor unit.

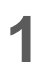

Display the operation screen.

Press 🖵.

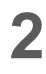

Select the item to set.

Press ◀ ►.

• When the cursor is not visible, press .

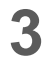

### Set the selected item.

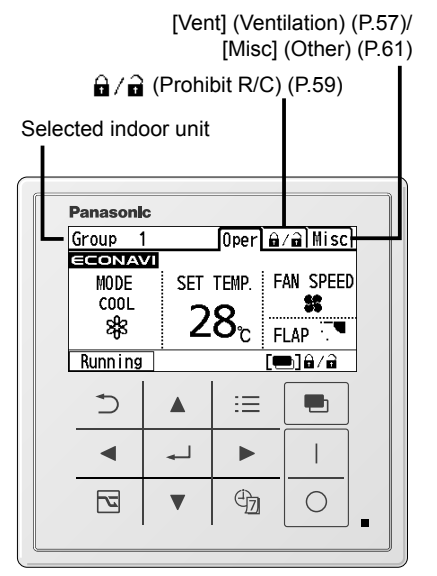

### Note

- Operation modes that cannot be set are not displayed.
- The airflow direction display differs from the actual flap angle.
- If no operation is performed for a certain period of time, the back light turns off to save electricity. (Press any button for illumination.)
- The temperature range that can be set varies depending on the model.
- The temperature range can be changed using this unit. (P.32)
- Some models do not display the airflow direction.
- For [All] or [Zone], one typical indoor unit setting is displayed as an example. Not all of the indoor units have the same setting as displayed.

### Perform the following operations in step 2 on page 18.

### Operation mode (e.g. Cool, Heat, etc.)

Press ◀.

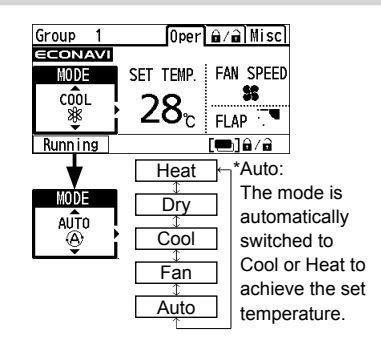

### Temperature

### Press ▲ ▼.

- Cool/Dry: 18 °C to 30 °C
- Heat : 16 °C to 30 °C
- Auto : 17 °C to 27 °C
- \* The upper limit temperature of gas heat pump air conditioner is 26 °C.

## Fan speed

Press ►.

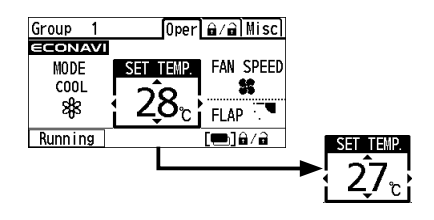

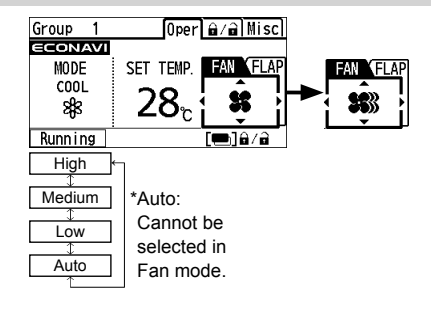

### Flap

Press ► 2 times.

- 🏹 : Swing
- Pressing ▲ ▼ during swing can stop the flap at your preferred position.
- 5-level adjustment is possible during HEAT, FAN and AUTO (HEAT) modes. 3-level adjustment is possible during COOL and DRY modes.

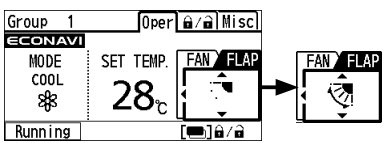

# Weekly Timer Overview

### You can set a weekly operation schedule.

 The operation ON/OFF schedule or temperature setting schedule can be set by setting the day and time (e.g. Setting the operation start time to 8:00 a.m. from every Monday to Friday.).

## How to set (Overview)

|    |        |         |        |                 | (        | Select "Dav"                                              |
|----|--------|---------|--------|-----------------|----------|-----------------------------------------------------------|
| තු | W2     |         |        | 20:30 (THU)     | <u> </u> | Select "Time"                                             |
| Da | У      | SUN MON | TUE ¥  | /ed thu fri sat |          |                                                           |
| 1. | . 10 : | 40 ST/  | ART CO | 0L 28℃ 🖬1       | (        | Select "Prohibit R/C [ ] / ] ]"<br>for the remote control |
| 2  | :      |         |        | <u></u>         |          | • Select "Temperature"                                    |
| 3. | :      |         |        | <u>C</u>        | · •      | Select "Operation mode"                                   |
| Ţ  | ; Se   | I.      |        | L₊JSet          | ]        | Coloct "Oneretion"                                        |

(See P.21 for setting procedure)

## **Combination examples**

1. Stop operation earlier on "No-overtime work day"

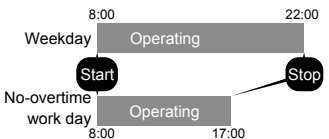

| ®∎₩  | 2    |     |     |       | 20  | : 30 | ) (THU)    |
|------|------|-----|-----|-------|-----|------|------------|
| Day  | SUN  | MON | τu  | e wed | thu | FR   | I SAT      |
| 1. 8 | 3:00 | ST/ | \RT | COOL  | 24  | ĉ    | <b>0</b> 1 |
| 2.17 | 7:00 | ST  | 0P  |       |     |      |            |
| 3    | -:   |     |     |       |     | Ĉ    |            |
| ∢ )  | lay  |     |     |       | [ب] | Se   | t          |

Select "Operation"

 The setting registered for 1 day can be copied to other days. (P.24)

### 2. Set the temperature higher after the fixed time.

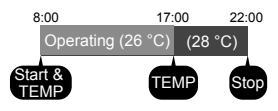

| ©a ₩: | 2   |         |       | 20:30  | ) (THU)    |
|-------|-----|---------|-------|--------|------------|
| Day   | SUN | MON TU  | e wed | thu ff | I SAT      |
| 1. 8  | :00 | START   | COOL  | 26℃    | <b>G</b> 1 |
| 2.17  | :00 | START   | C00L  | 28°C   | <b>G</b> 1 |
| 3. 22 | :00 | STOP    |       |        |            |
| < ►D. | ау  | [₊J]Set |       |        |            |

### 3. Stop operation during lunch break.

| 8:00  | 12:00   | 12:45 | 22:00     |
|-------|---------|-------|-----------|
| Oper  | ating O | FF C  | Operating |
|       |         |       |           |
| Start | Stop    | Start | Stop      |

| ©∂ ₩ | /2   |        |        | 20:30  | (THU)      |
|------|------|--------|--------|--------|------------|
| Day  | SUN  | MON TU | je wed | thu fr | I SAT      |
| 1. 3 | 8:00 | START  | C00L   | 26°C   | <b>G</b> 1 |
| 2.1  | 2:00 | STOP   |        |        |            |
| 3.1  | 2:45 | START  | COOL   | 26°C   | 81         |
| < ▶  | Day  |        |        | [₊]Se  | t          |

### 4. This Thursday is a holiday.

The timer can be disabled only for the specified days with the registered schedules kept. (P.25)

- Disable (-) the timer of the specific Thursday which falls on a holiday.
- Enable () the timer after the holiday is over.

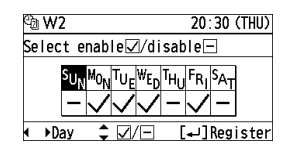

# **Timer Reservation**

## **New registration**

The screens show examples when the following content is registered using the timer group W2.

• The cooling operation starts with 28 °C at 10:40 a.m. every Thursday while 🖬 1] is assigned to the remote control. (P.23)

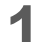

### Display the weekly timer setting screen.

Press @

- To return to the previous screen Press ⊃.
- To exit the timer setting screen. Press 効

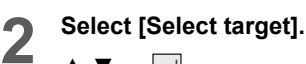

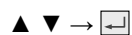

Select the target. ■ All/Zone

Press  $\blacktriangleleft \triangleright$  (or  $\blacksquare$ )  $\rightarrow \blacksquare$ .

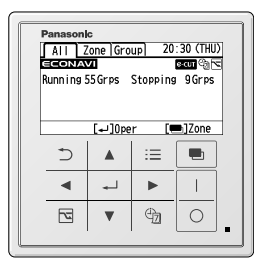

| timer   | 20:30                                       | (THU)                                                                   |
|---------|---------------------------------------------|-------------------------------------------------------------------------|
| rget    |                                             |                                                                         |
| timer g | roup                                        |                                                                         |
| special | holiday                                     |                                                                         |
| tion    |                                             |                                                                         |
|         | [₊]Set                                      |                                                                         |
|         | timer<br>rget<br>timer g<br>special<br>tion | timer 20:30<br>Aget<br>timer group<br>special holiday<br>tion<br>[+]Set |

| 🕲 Se l e      | ct target |   | 20:30 (THU) |
|---------------|-----------|---|-------------|
| •             | ALL       | ► | 64Group     |
| Group         | 1         |   | Not RGSTR   |
| Group         | 2         |   | Not RGSTR   |
| Group         | 3         |   | Not RGSTR   |
| <b>↓</b> ↓Sel |           |   | [₊J]Set     |

| $ \underbrace{ \text{All}}_{\uparrow} \leftrightarrow \underbrace{ \text{Zone 1}}_{\uparrow} \leftrightarrow \cdots \leftrightarrow \underbrace{ \text{Zone 4}}_{\uparrow} $ |       |
|----------------------------------------------------------------------------------------------------|-------|
| * Zone and Group names can be cha                                                                                                    | nged. |
| (P.50)                                                                                                    |       |

## Group

- $\checkmark \rightarrow \checkmark$
- Press ▲ ▼ ◀ ► to select the group.

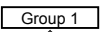

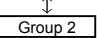

£

Group 16

Δ

\* All : Max. 64 groups Zone : Max. 16 groups

Set [Weekly timer] to [☑] (Enable).

- $\blacktriangle \lor \rightarrow \blacktriangleleft \triangleright (or \blacksquare)$ Press ▲ ▼ to select the item, and
- press ◀ ► to select [] (Enable)/[-] (Disable).

| 🕲 Select target | 20:30 (THU) |
|-----------------|-------------|
| ✓ Zone 1 ▶      | 16Group     |
| Group 1         | Not RGSTR   |
| Group 2         | Not RGSTR   |
| Group 3         | Not RGSTR   |
| <b>↓</b> ↓Sel.  | [₊J]Set     |
| 🕲 Select target | 20:30 (THU) |
| Zone 1          | 1/16Group   |
| Group 1         | Not RGSTR   |
| Group 2         | Not RGSTR   |
| Group 3         | Not RGSTR   |
|                 |             |

| 🕲 Target/All     |           |
|------------------|-----------|
| Weekly timer     | ∢⊻▶       |
| Timer group      | Not RGSTR |
| Holiday          | Unset     |
|                  |           |
| - Sel. ↓ ► 🗸 / - | [₊J]Set   |

# **Timer Reservation (continued)**

5 Select [Timer group].

| 🕲 Target/All     |              |
|------------------|--------------|
| Weekly timer     | $\checkmark$ |
| Timer group      | ♦Not RGSTR ▶ |
| Holiday          | Unset        |
|                  |              |
| \$ Sel. ↓ Change | [₊J]Set      |

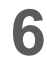

8

9

### Select the weekly timer group.

▲ ▼ → →
Press ▲ ▼ to select the group from W1 to W8 to register.

Enable  $[\checkmark]$  all days on which the

→ ▲ ▼ (or ) (repeat) → ↓
 Press < ► to select the days, and press</li>
 ▲ ▼ or ↓ to select [√] (Enable)/[-]

| 🕲 Timer group | 20:30 (THU)       |
|---------------|-------------------|
| 🗹 : Enab      | le ⊡:Disable      |
| Group SUN MON | UFWED THU FRI SAT |
| W2            |                   |
| ♣ Sel.        | [₊_]Register      |

| ©a ₩2                                                                               | 20:30 (THU)                                                    |
|-------------------------------------------------------------------------------------|----------------------------------------------------------------|
| Select enable√                                                                      | /disable-                                                      |
| <sup>S</sup> U <sub>N</sub> <sup>M</sup> O <sub>N</sub> <sup>T</sup> U <sub>E</sub> | ₩ <sub>ED</sub> THU <sup>F</sup> RI <sup>S</sup> AT<br>— ✓ — — |
| ∢ ∍Day 🗘 🗹/                                                                         | ─ [₊JRegister                                                  |

| ণ্@₩2  |         |     |     | 20:30  | ) (THU) |
|--------|---------|-----|-----|--------|---------|
| Day s  | sun mon | TUE | WED | ihu fr | I SAT   |
| 1:-    |         |     |     | °℃     |         |
| 2:-    |         |     |     | °C     |         |
| 3:-    |         |     |     | °C     |         |
| < →Day | ,       |     | [   | Se[ب   | t       |

| Select the field | to register | the timer |
|------------------|-------------|-----------|
| setting.         |             |           |

Select the day for the timer setting.

 $\blacktriangle ~ \blacktriangledown \rightarrow \checkmark$ 

timer is used.

(Disable).

< >

- Up to 8 settings are available for each day.
- After registration, the items are arranged in time series automatically.

## **10** Set the start time for the timer operation.

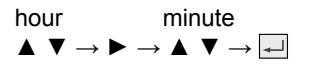

| ଂ <u>ଧ</u> ₩2 | 20:30 (THU)             |
|---------------|-------------------------|
| Day SUN       | MON TUE WED THU FRI SAT |
| 1:            | °°                      |
| 2:            | 3° °C                   |
| 3 :           | °°°°                    |
| ‡ Sel.        | [₊J]Set                 |

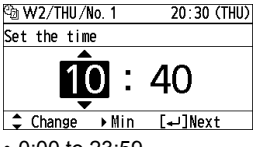

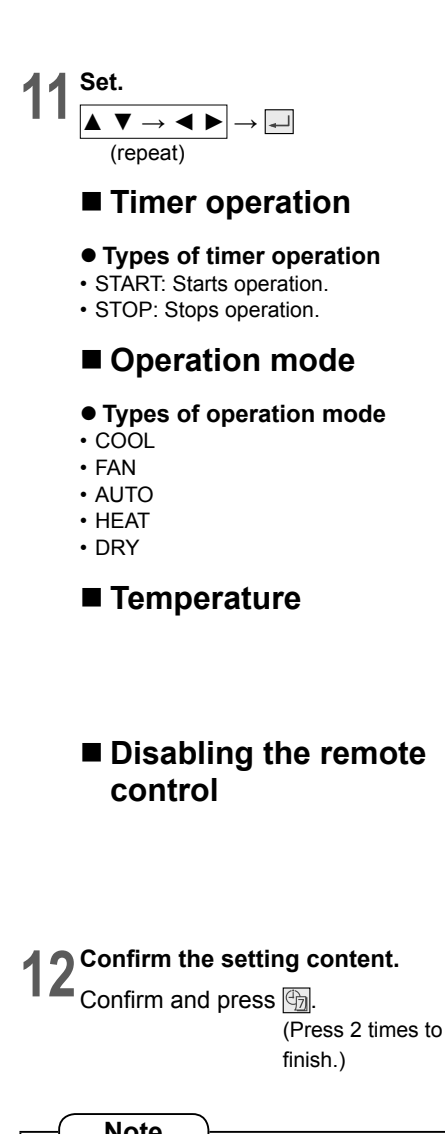

| 🕲 W2/THU/No. 1     |               |      | 20:30 (THU) |         |  |
|--------------------|---------------|------|-------------|---------|--|
| Time               | START<br>Stop | MODE | TEMP        | R/C 🖬   |  |
| 10:40              | STÂRT         |      | °−−         |         |  |
| [ <b>e</b> ]Delete |               |      | 00[لم]      | onfirm  |  |
|                    |               |      |             |         |  |
| 🕲 W2/THU/No. 1     |               |      | 20:3        | 0 (THU) |  |
| Time START MODE    |               |      | TEMP        |         |  |

| 2 HL/ HO/ HO. 1      |               |      | 20.0 | 0 (1110) |
|----------------------|---------------|------|------|----------|
| Time                 | START<br>Stop | MODE | TEMP | R/C 🖬    |
| 10:40                | START         | COOL | ℃    |          |
| [€]Delete [↓]Confirm |               |      |      |          |

| 🕲 W2/THU/No. 1       |               | 20:30 (THU) |      |       |
|----------------------|---------------|-------------|------|-------|
| Time                 | START<br>Stop | MODE        | TEMP | R/C 🖬 |
| 10:40                | START         | COOL ·      | 28°C |       |
| [➡]Delete [↩]Confirm |               |             |      |       |

| 🕲 W2/THU/No. 1       |               | 20:3 | o (thu) |       |
|----------------------|---------------|------|---------|-------|
| Time                 | START<br>Stop | MODE | TEMP    | R/C 🕂 |
| 10:40                | START         | COOL | 28°C    | â1    |
| [■]Delete [⊣]Confirm |               |      |         |       |

\* This can be set when the operation mode is in "Central control mode". (P.7)

| ©a ₩2 |     |     |       |      | 20:3   | o (thu)    |
|-------|-----|-----|-------|------|--------|------------|
| Day   | SUN | MON | TUE   | WED  | thu fi | ri sat     |
| 1.10: | 40  | STA | IRT ( | C00L | 28°C   | <b>7</b> 1 |
| 2:    |     |     |       |      | °C     |            |
| 3 :   |     |     |       |      | °C     |            |
| 🗘 Se  | ١.  |     |       |      | [₊]Se  | et         |

| • When [FAN] is set, the temperature cannot be set. |                                |
|-----------------------------------------------------|--------------------------------|
|                                                     | while in FAN mode.<br>[⊅]Close |
|                                                     |                                |

#### • To perform additional registration Repeat from step 9 without pressing .

• To copy the setting content to other days (P.24)

# **Timer Reservation (continued)**

## **Copying settings**

## Timer group copy

This copies the registered timer group to another timer group. Use this setting to apply the same schedule to multiple groups.

## Day copy

This copies the registered schedule to other days. Use this setting to apply the same schedule to multiple days.

Select [Copy function] on the weekly timer setting screen (P.21).

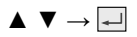

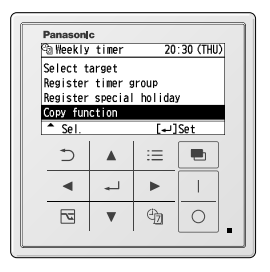

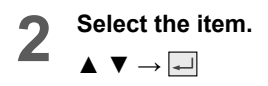

| ©aCopy function  | 20:30 (THU) |
|------------------|-------------|
| Timer group copy |             |
| Day сору         |             |
|                  |             |
|                  |             |
| 🖵 Sel.           | [₊J]Set     |

## Timer group copy

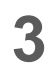

Select the copy source.  $\blacktriangleleft \triangleright \rightarrow \blacksquare$ 

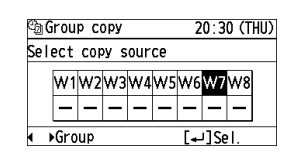

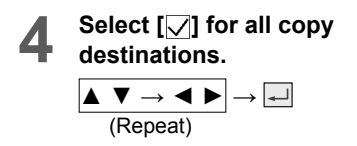

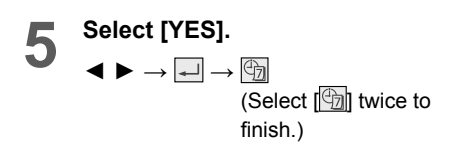

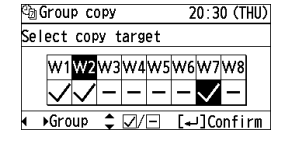

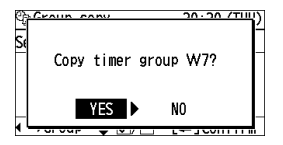

## Day copy

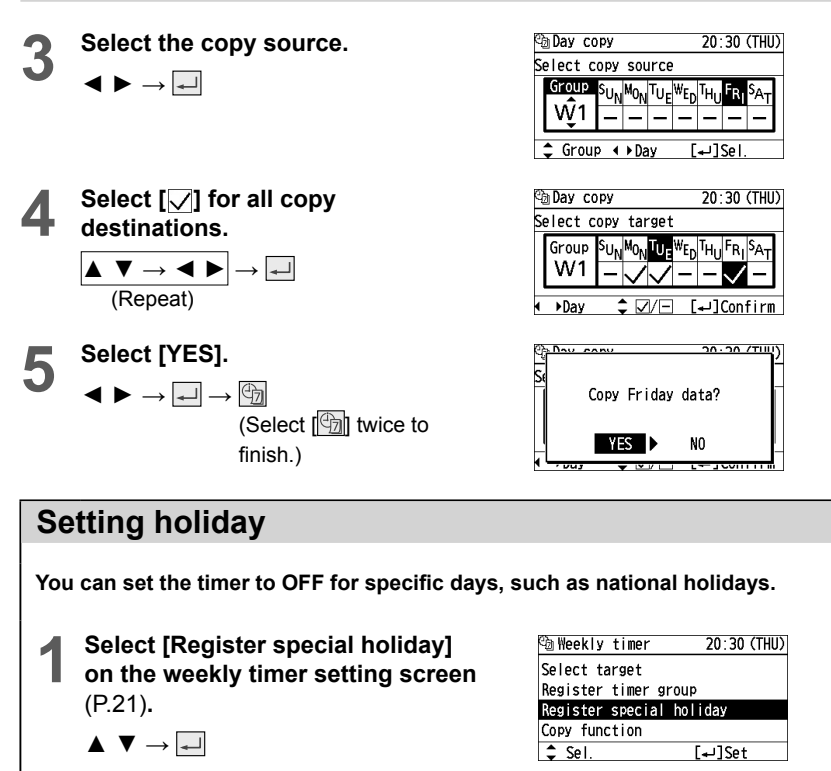

Switch the Holiday setting.  $\blacktriangle \lor \to \dashv \to \textcircled{M}$ 

Select the day for Holiday.

Select the weekly timer group.

 $\blacktriangle \ \bigtriangledown \rightarrow \blacksquare$ 

Δ

(Press 2 times to finish.)

© Holiday/W2 20:30 (THU) Select enable©/disable⊡ SUNMONTUEWEDTHUFRISAT

●:Enable

Group SUN MON TUE WED THU FRI SA-

🕲 Holiday

₩2 \$ Sel.

W1 to W8

• →Day ¢@/⊡ [₊]Confirm

20:30 (THU)

⊡:Disable

[₊]Register

• →Day ‡ ⊙/⊡ [₊]Confirm

Set

-: Not set

## Changing or Deleting Timer Reservation

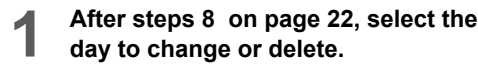

| ©a ₩2 | 2   |     |      |      | 20:  | 30 | ) (THU)    |
|-------|-----|-----|------|------|------|----|------------|
| Day   | SUN | MON | TUE  | WED  | THU  | FR | I SAT      |
| 1. 8  | :00 | STA | RT ( | 200L | 26 ໃ | С  | <b>G</b> 1 |
| 2.17  | :00 | STA | RT ( | COOL | 280  | С  | <b>G</b> 1 |
| 3.22  | :00 | STO | )P   |      |      |    |            |
| ∢ →Da | у   |     |      |      | (ب]  | Se | t          |

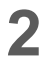

Select the schedule to change or delete.

Select [Change] or [Delete].

 $\blacktriangle ~ \blacktriangledown \rightarrow \checkmark$ 

 $\blacktriangle \ \blacksquare \ \longrightarrow \ \blacksquare$ 

**< >** 

| ଥିଲ W2 |            |         | 20.30 |            |
|--------|------------|---------|-------|------------|
| Day S  | SUN MON TU | E WED T | HU FR | I SAT      |
| 1. 8:0 | 00 START   | COOL    | 26℃   | <b>Ģ</b> 1 |
| 2.17:0 | 00 START   | COOL    | 28°C  |            |
| 3.22:0 | 0 STOP     |         |       |            |
| Sel    |            | [       | Se[ل  | t          |

| 🕲 W2/THU             | 20:30 (THU) |
|----------------------|-------------|
| Select change/delete | No. 1       |
| Change               |             |
| Delete               |             |
|                      |             |
| 🖌 Sel.               | [₊J]Next    |

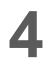

## Perform [Change] or [Delete] as follows.

- To change the setting, following steps 10 to 12 on page 22, 23, set operation mode, temperature and disabling the remote control and confirm the content.
- To delete the setting, select [YES].
- $\blacktriangleleft \blacktriangleright \rightarrow \checkmark \rightarrow \textcircled{}$

(Press 2 times to finish.)

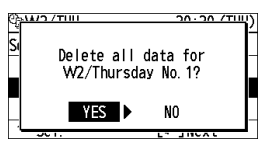

• To change or delete settings repeatedly: Repeat from step 1 without pressing 🔄.

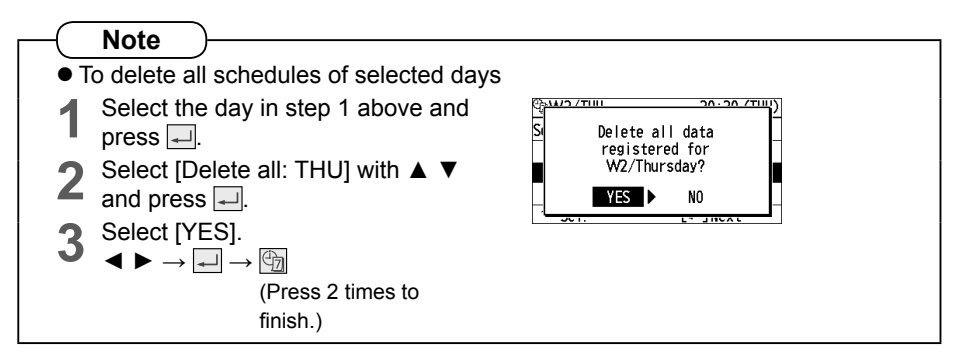

# Menu List

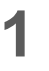

:=

Display the menu screen.

Select the menu item.

To return to the previous screen Press 善. When no operation is performed in each setting screen for several minutes The unit returns to the standby screen. When moving to the next or previous page Press ◀ ►.

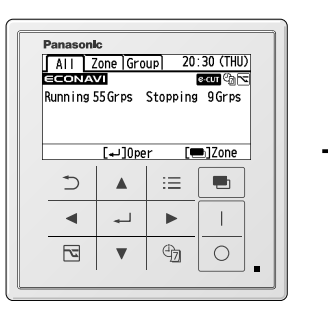

### Selectable menus

| Menu               | 20:30 (THU) |
|--------------------|-------------|
| 1. Energy saving   |             |
| 2. Password        |             |
| 3. Filter info     |             |
| 4. Prohibit R/C    |             |
| 🕳 Sel. → Page      | [₊]Confirm  |
| Menu               | 20:30 (THU) |
| 4. Prohibit R/C    |             |
| 5. Quiet operation | n           |
| 6. Initial setting | gs          |
| 7. Setting list    |             |
| A C-1 ( ) D        | F           |

Note

- If a password has been set, the password entry screen is displayed after any of the following operations.
  - After operating [1. Energy saving] in the menu
  - After operating the 📃 button and 💮 button
  - After operating all buttons

For password, see Password Setting. (P.44)

# Menu List (continued)

### Menu items

| • | Energy<br>saving    | The energy saving functions<br>shown on the below can be<br>set individually aside from the<br>(Energy saving) button. | P.29 |
|---|---------------------|----------------------------------------------------------------------------------------------------|------|
|   | Password<br>change* | Sets the administrator password.                                                                                       | P.44 |
|   | Filter info☆        | Confirms and resets the time to filter cleaning.                                                                       | P.46 |
|   | Prohibit R/C        | Sets whether to enable or disable the use of the remote control.                                                       | P.59 |
|   | Quiet<br>operation☆ | Performs quiet operation for outdoor units.                                                                            | P.48 |
|   | Initial<br>settings | _                                                                                                    | P.49 |
|   | Setting list        | Confirms the meanings of setting information icons.                                                                    | P.56 |

### [Energy saving] details

| ECONAVI☆             | Makes the ECONAVI setting to ON/OFF.                                                                 | P.29 |
|----------------------|----------------------------------------------------------------------------------------------------|------|
| Energy Savin         | g function (P.6)                                                                                     |      |
| Temp auto<br>return☆ | Restores the temperature<br>after the set time has elapsed<br>even if the temperature is<br>changed. | P.30 |
| Temp range☆          | Restricts the temperature range that can be set.                                                     | P.32 |
| Auto shutoff         | Sets the auto shutoff timer.                                                                         | P.34 |
| Peak cut☆            | Determines the time zone or<br>operates from outside for the<br>energy saving operation.             | P.36 |
| Repeat off timer     | Stops operation after a certain period of time each time operation is performed.                     | P.42 |

### [Password change\*] details

| Energy Saving function (P.6) |                                  |      |  |  |
|------------------------------|----------------------------------|------|--|--|
| ID number                    | Enter the password.              |      |  |  |
| Target range                 | Sets the password-covered range. | F.44 |  |  |

### [Filter info\*] details

| Filter sign                     | Resets the time to cleaning.            |      |
|---------------------------------|-----------------------------------------|------|
| Next filter<br>cleaning<br>time | Confirms the time to the next cleaning. | P.46 |

### [Initial settings] details

| Clock              | Sets the present date and time.                                        |      |
|--------------------|------------------------------------------------------------------------|------|
| Clock type         | Sets the type of clock display.                                        | P.49 |
| Operation<br>lock  | Locks the button operations.                                           |      |
| Zone/Group<br>name | Sets names for zones and groups.                                       | P.50 |
| Touch sound        | Turns the operation sound ON/OFF.                                      |      |
| Contrast           | Sets the screen contrast.                                              |      |
| Backlight          | Sets the backlight brightness of the screen.                           | P.52 |
| Language           | Sets the display language for the top screen.                          |      |
| Contact<br>address | Confirms the contact address<br>and telephone number for<br>servicing. |      |

### [Setting list] details

| Group<br>information | Displays the group setting information.                                |      |
|----------------------|------------------------------------------------------------------------|------|
| Setup info           | Displays the setting<br>information of all of the<br>connected groups. | P.54 |

☆ Depending on the model, some menus cannot be used. The following display appears.

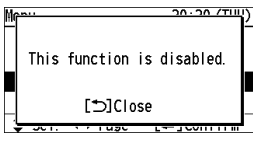

\* The administrator password is required for setting.

# **ECONAVI** Setting

Sets the ECONAVI operation to ON/OFF.

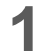

Select [Energy saving] on the menu screen. (P.27)

- $\blacktriangle ~ \blacktriangledown \rightarrow \checkmark$
- To return to the previous screen Press D.
- To return to the standby screen Press = 2 times.

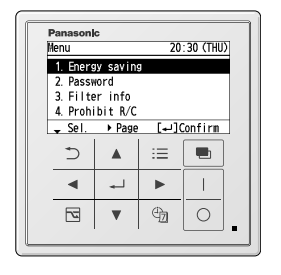

| Energy saving    | 20:30 (THU) |
|------------------|-------------|
| ECONAVI          |             |
| Temp auto return | e-cut       |
| Temp range       | e-cut       |
| Auto shutoff     | e-cut       |
| y Sel. ▶ Page    | [₊]Confirm  |

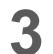

Z

## Select the target.

Select [ECONAVI].

 $\blacktriangle \ \blacksquare \ \multimap \ \checkmark$ 

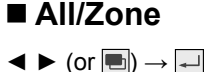

| ECONAV        | l/Selec | t target |         |
|---------------|---------|----------|---------|
| •             | ALL     | >        | 64Group |
| Group         | 1       |          | 0FF     |
| Group         | 2       |          | 0FF     |
| Group         | 3       |          | 0FF     |
| <b>↓</b> ↓Sel |         | [•       | ⊷]Set   |

## Group

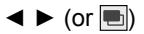

Press ◀ ► or to select [All] or [Zone].
 All ↔ Zone 1 ↔ ......↔ Zone 4

\* All :Max. 64 groups Zone :Max. 16 groups

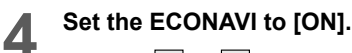

 ▲ ▼ → → = → = (Press 2 times to finish.)
 • Press ▲ ▼ to select [ON] or [OFF].

| ECONA         | /I/Se | lect | target |         |
|---------------|-------|------|--------|---------|
| •             | Zone  | 1    | •      | 16Group |
| Group         | 1     |      |        | 0FF     |
| Group         | 2     |      |        | 0FF     |
| Group         | 3     |      |        | 0FF     |
| <b>∙</b> ↓>Se | Ι.    |      | [+]    | ]Set    |

| ECONAV | /Se | ect | target |           |
|--------|-----|-----|--------|-----------|
| Z      | one | 1   |        | 1/16Group |
| Group  | 1   |     |        | 0FF       |
| Group  | 2   |     |        | 0FF       |
| Group  | 3   |     |        | 0FF       |
| \$⊧Sel |     |     | [•     | ⊣]Set     |

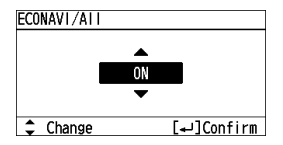

# **Temperature Auto Return**

Restores the temperature after the set time has elapsed even if the temperature is changed.

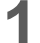

Select [Energy saving] on the menu screen. (P.27)

- $\blacktriangle ~ \blacktriangledown \rightarrow \checkmark$
- To return to the previous screen Press D.
- To return to the standby screen Press 📃 2 times.

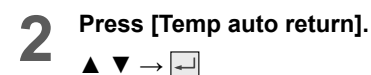

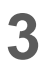

Select [Select target].  $\blacktriangle \ \bigtriangledown \rightarrow \blacksquare$ 

- Select the target. (See P.29 step 3.)
  - $\blacktriangleleft \blacktriangleright \text{ (or } \blacksquare) \rightarrow \blacktriangle \blacktriangledown \rightarrow \blacksquare$
  - Press ► or to select [All] or [Zone], and press V to select [Group].

5

### Set [Auto return] to [☑]. ◀ ►

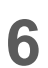

### Select the return pattern.

 $\blacktriangle \ \blacktriangledown \ \rightarrow \ \blacktriangleleft \ (or \ \blacksquare) \rightarrow \blacksquare$ 

Check the [Return pattern] contents, and make the setting if necessary.

- $\blacktriangle \ \blacktriangledown \ \rightarrow \blacksquare$
- Press ▲ ▼ to select the pattern No. to set.
- Up to 8 patterns can be registered.

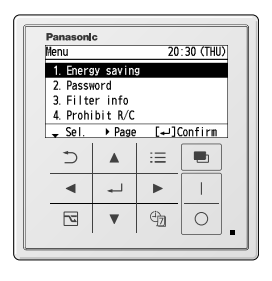

| Energy saving    | 20:30 (THU) |
|------------------|-------------|
| ECONAVI          |             |
| Temp auto return | e-cut       |
| Temp range       | €∙CUT       |
| Auto shutoff     | e-cut       |
| \$ Sel. ↓ Page   | [₊]Confirm  |

| ①Temp         | auto  | return | 1 20:30 (THU) |
|---------------|-------|--------|---------------|
| Select        | targ  | et     |               |
| Regist        | er re | turn p | attern        |
|               |       |        |               |
|               |       |        |               |
| 🕳 Sel         |       |        | L⊷JSet        |
| 🛈 Se l e      | ct ta | rget   |               |
| •             | ALL   |        | 64Group       |
| Group         | 1     |        | Not RGSTR     |
| Group         | 2     |        | Not RGSTR     |
| Group         | 3     |        | Not RGSTR     |
| <b>↓</b> ↓Sel |       |        | [₊J]Set       |

| ① Target/All     |           |
|------------------|-----------|
| Auto return      | ∢ ∠ )     |
| Return pattern   | Not RGSTR |
|                  |           |
|                  |           |
| - Sel. ↓ • 🗸 / - |           |
|                  |           |

| () Target/All     |              |
|-------------------|--------------|
| Auto return       | $\checkmark$ |
| Return pattern    | ∢No. 1 ►     |
|                   |              |
|                   |              |
| ▲ Sel. ♦ ► Change | [₊J]Set      |

| 🛈 Patte | rn content | 20:30 (THU) |
|---------|------------|-------------|
| Pattern | COOL/DRY   | HEAT        |
| No. 1   |            |             |
| No. 2   | Ξ          | -           |
| No. 3   | Ξ          | -           |
| 🕳 Sel.  |            | [₊J]Set     |

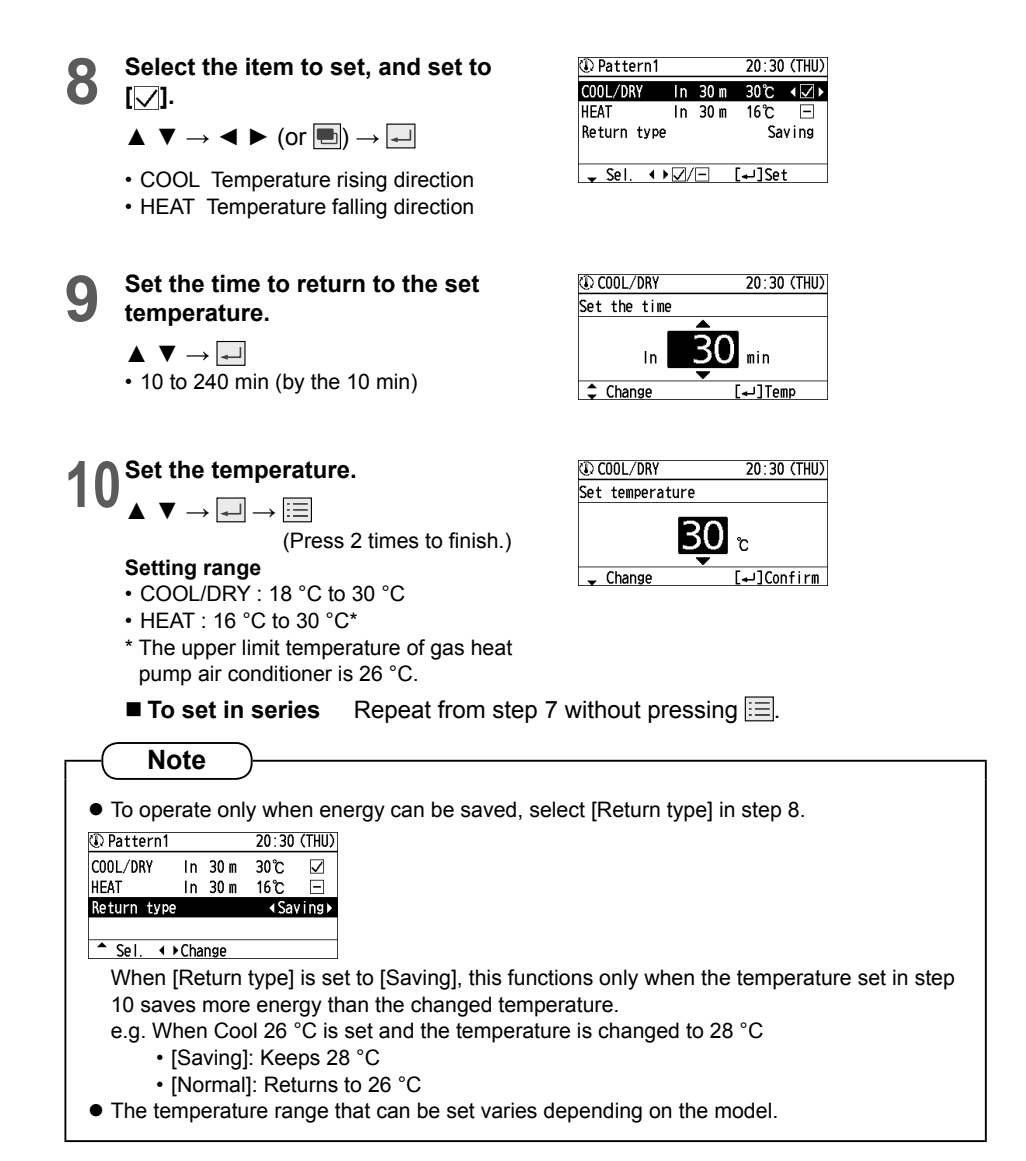

# **Temperature Range Restriction**

Restricts the temperature range that can be set.

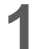

2

Select [Energy saving] on the menu screen. (P.27)

- $\blacktriangle ~ \blacktriangledown \rightarrow \checkmark$
- To return to the previous screen Press
- To return to the standby screen Press 📰 2 times.

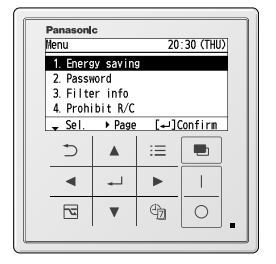

| Energy saving    | 20:30 (THU) |
|------------------|-------------|
| ECONAVI          |             |
| Temp auto return | e-cut       |
| Temp range       | e-cut       |
| Auto shutoff     | 6-CUT       |
| \$ Sel. ↓ Page   | [₊]Confirm  |
|                  |             |

| Select target                |
|------------------------------|
|                              |
| Register limit range pattern |

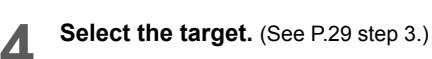

Select [Temp range].

Select [Select target].

 $\blacktriangle \ \bigtriangledown \rightarrow \blacksquare$ 

 $\blacktriangle \ \bigtriangledown \rightarrow \blacksquare$ 

 $\blacktriangleleft \blacktriangleright (or \blacksquare) \rightarrow \blacktriangle \blacktriangledown \rightarrow \blacksquare$ 

 Press < ► or ■ to select [All] or [Zone], and press ▲ ▼ to select [Group].

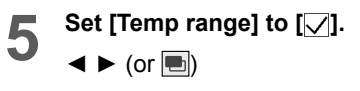

| 💵 Sele            | ct targ | jet |           |
|-------------------|---------|-----|-----------|
| •                 | ALL     | Þ   | 64Group   |
| Group             | 1       |     | Not RGSTR |
| Group             | 2       |     | Not RGSTR |
| Group             | 3       |     | Not RGSTR |
| ∢ <b>↓</b> • Se l |         | [   | ]Set      |

| 💵 Target /All   |           |
|-----------------|-----------|
| Temp range      | ∢⊻▶       |
| Limit RNG PTTRN | Not RGSTR |
|                 |           |
|                 |           |
| - Sel. ↔ 🗸/-    |           |

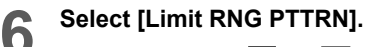

 $\blacktriangle \ \blacktriangledown \ \rightarrow \ \blacktriangleleft \ \blacktriangleright \ (or \ \blacksquare) \rightarrow \blacksquare$ 

| 💵 Target /All   |              |
|-----------------|--------------|
| Temp range      | $\checkmark$ |
| Limit RNG PTTRN | ∢No. 1 ►     |
|                 |              |
|                 |              |
| ▲ Sel. ◆ Change | [+J]Set      |

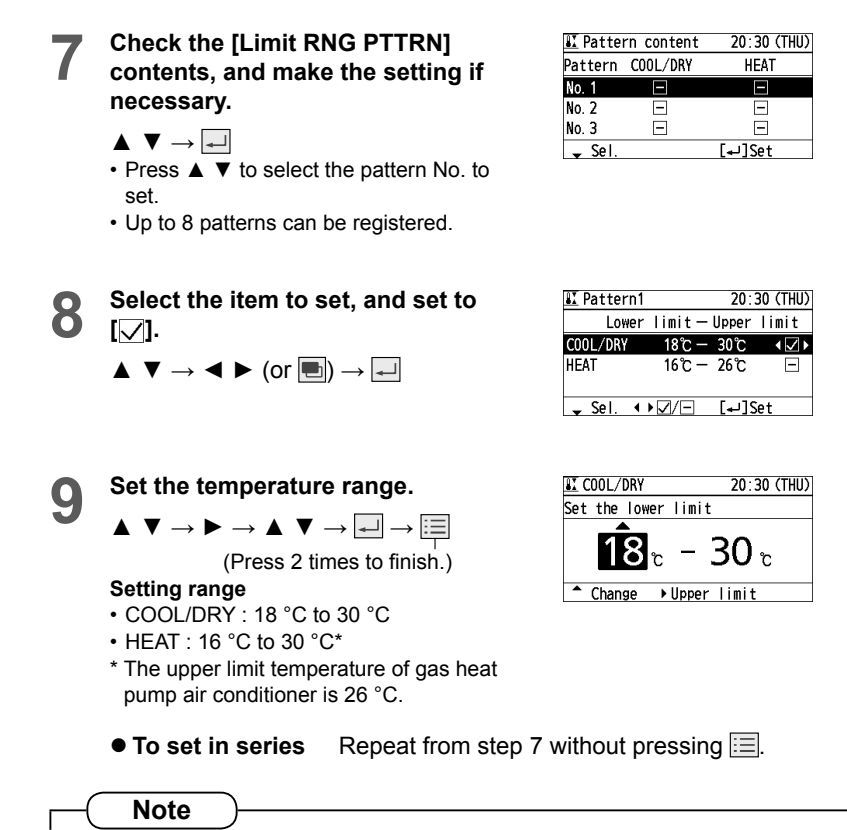

• The temperature range that can be set varies depending on the model.

# Auto Shutoff Setting

## Stop time / End time / Timer

When the operation is stopped at a specified time (e.g. closing time) and resumed afterwards, this function detects the operation status at regular time intervals and stops operation automatically. Detect the operation status at regular

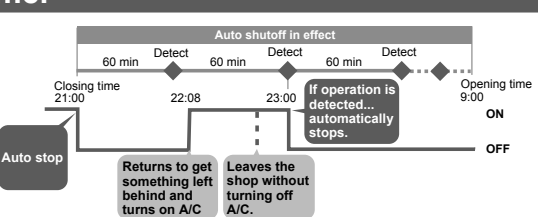

Detect the operation status at regular time intervals and stop the operation automatically. (e.g. 60 min)

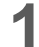

2

Select [Energy saving] on the menu screen. (P.27)

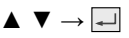

- To return to the previous screen Press .
- To return to the standby screen Press 🔚 2 times.

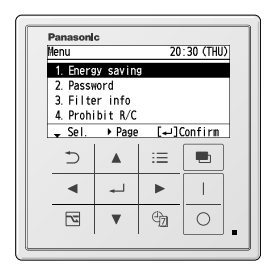

| Energy saving    | 20:30 (THU) |
|------------------|-------------|
| ECONAVI          |             |
| Temp auto return | e-cut       |
| Temp range       | e-cut       |
| Auto shutoff     | e-cut       |
| \$ Sel. ∢ ► Page | [₊]Confirm  |

| ₿Auto shutoff | 20:30 (THU)     |
|---------------|-----------------|
| Select target |                 |
| Register auto | shutoff pattern |
| ၞ Sel.        | [₊J]Set         |

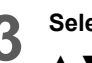

Select [Select target].

Select [Auto shutoff].

 $\blacktriangle ~ \blacktriangledown ~ \multimap \checkmark$ 

 $\blacktriangle \ \blacktriangledown \ \rightarrow \checkmark$ 

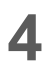

Select the target. (See P.29 step 3.)

 $\blacktriangleleft \blacktriangleright (or \blacksquare) \rightarrow \blacktriangle \blacktriangledown \rightarrow \checkmark$ 

 Press < ► or to select [All] or [Zone], and press v to select [Group].

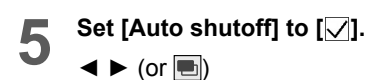

| \$¦Sele       | ct targ | et |           |
|---------------|---------|----|-----------|
| •             | ALL     | ►  | 64Group   |
| Group         | 1       |    | Not RGSTR |
| Group         | 2       |    | Not RGSTR |
| Group         | 3       |    | Not RGSTR |
| <b>↓</b> ↓Sel |         |    | [₊J]Set   |

| 🛱 Target/All     |           |
|------------------|-----------|
| Auto shutoff     | ∢ ∕∕      |
| Shutoff pattern  | Not RGSTR |
|                  |           |
|                  |           |
| - Sel. ↓ ► 🗸 / - |           |

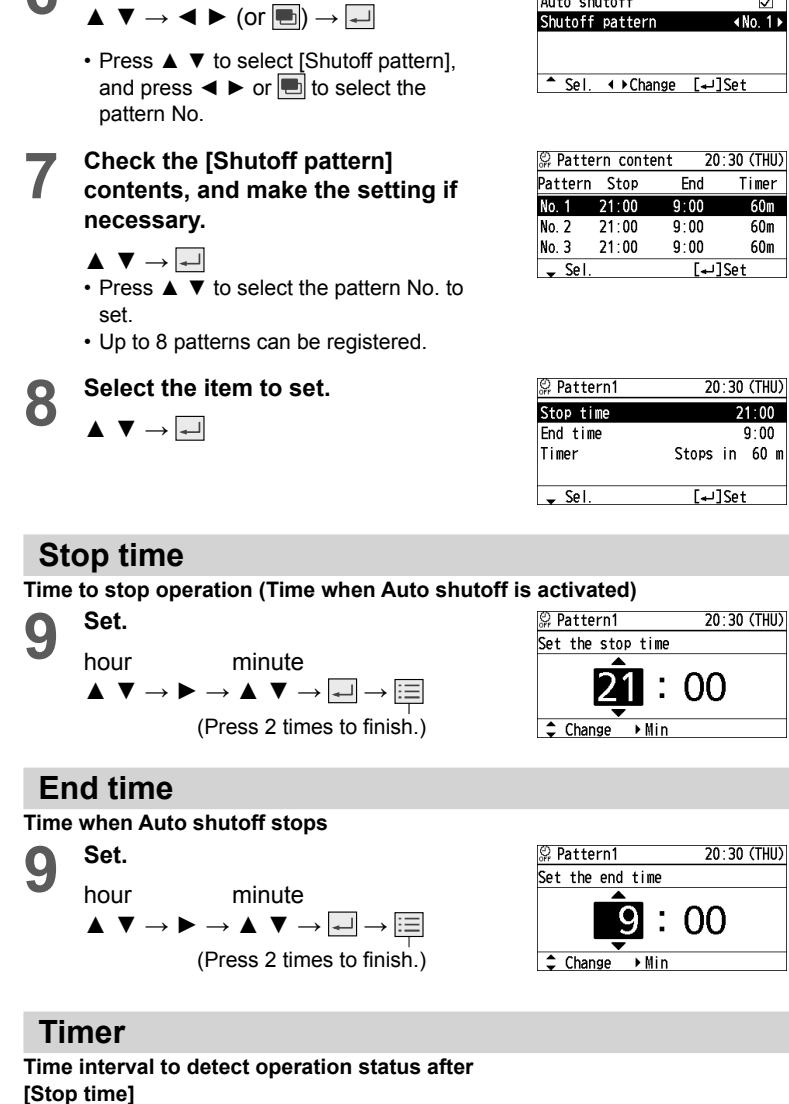

₽ Target/All

Auto shutoff

 $\checkmark$ 

9 Set.  $\land \lor \to \checkmark \to \boxminus$  (Press 2 times to finish.)

Select [Shutoff pattern].

6

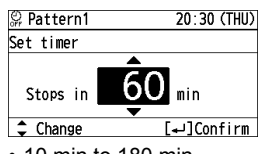

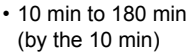

# Peak Cut Setting

## Schedule peak cut

Reduces the maximum power by specifying the maximum power for each time zone. (P.6)

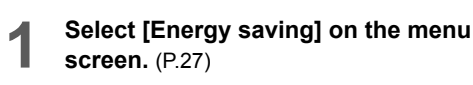

- $\blacktriangle ~ \blacktriangledown \rightarrow \checkmark$
- To return to the previous screen Press .
- To return to the standby screen Press 📰 2 times.

Set [Schedule peak cut] to  $[\checkmark]$ .

| 2 | Select [Peak cut].                                           |
|---|--------------------------------------------------------------|
|   | $\blacktriangle ~ \blacktriangledown \rightarrow \checkmark$ |

◄ ► (or ■)

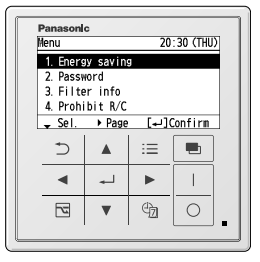

| Energy saving    | 20:30 (THU) |
|------------------|-------------|
| Temp auto return | e-cut       |
| Temp range       | e-cut       |
| Auto shutoff     | e-cut       |
| Peak cut         | e-cut       |
| \$ Sel. ∢ ► Page | [₊JConfirm  |

| Peak cut          | 20:30 (THU) |
|-------------------|-------------|
| Schedule peak cut | ( 🗸 )       |
| Set schedule      |             |
| - Sel. ↓ ► 🗸 / -  |             |

| Λ | Select [Set schedule].                                         |
|---|----------------------------------------------------------------|
|   | $\blacktriangle \ \blacktriangledown \ \rightarrow \checkmark$ |

| ∕⊜Peak cut        | 20:30 (THU)  |
|-------------------|--------------|
| Schedule peak cut | $\checkmark$ |
| Set schedule      |              |
|                   |              |
|                   |              |
| ▲ Sel.            | [₊]Set       |

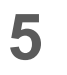

Change the setting. Select the field to register.

 $\blacktriangle ~ \blacktriangledown \rightarrow \checkmark$ 

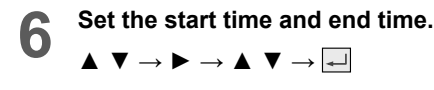

| 🗟 Peak cut |   | 20:  | 30 (THU) |
|------------|---|------|----------|
| 1:         |   | :    | %        |
| 2:         | - | :    | %        |
| 3:         | — | :    | %        |
| 4:         | — | :    | %        |
| 🕳 Sel.     |   | (لم] | Set      |

| ©aNo. 1            | 20:30 (THU) |
|--------------------|-------------|
| Set the start time |             |
| <b>1</b> 2:        | 00          |
| ‡ Change → Min     |             |

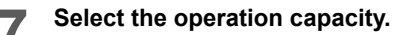

 $\blacktriangle \quad \forall \rightarrow \downarrow \rightarrow \vdots \equiv$ (Press 2 times to finish.)

- To set in series Repeat from step 4 without pressing 📃.
- To change
- Select the field to change in step 5 on the previous page.
- Select [Change].

$$\blacktriangle ~ \blacksquare \rightarrow \blacksquare$$

• Following the above steps 6 to 7, select the start time, end time and operation capacity.

### • To delete

• Select the field to delete in step 5 on the previous page.

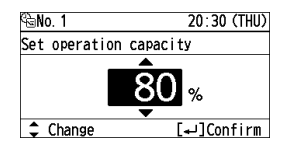

| 🗟 Peak cut                                    |       | 20:       | 30 (THU) |  |
|-----------------------------------------------|-------|-----------|----------|--|
| 1. 12:00                                      | —     | 16:00     | 80 %     |  |
| 2:                                            | —     | :         | %        |  |
| 3:                                            | —     | :         | %        |  |
| 4:                                            | —     | :         | %        |  |
| 🕳 Sel.                                        |       | (لم)[لم   | Change   |  |
|                                               |       |           |          |  |
| 🕾 Peak cut                                    |       | 20:       | 30 (THU) |  |
| Select chang                                  | ae∕de | lete No.' | 1        |  |
| Change                                        |       |           |          |  |
| Delete                                        |       |           |          |  |
| Select change/delete No.1<br>Change<br>Delete |       |           |          |  |

 Peak cut
 20:30 (THU)

 1.
 12:00
 —
 16:00
 80 %

 2.
 —:-- —
 ---- %

 3.
 —:-- —
 ---- %

 4.
 —:-- —
 ---- %

Select change/delete No.1 Change Delete

Delete Registration No. 1?

NO

YES D

[₊JNext

[₊]Change

[₊]Next

20 20 /TIU)

20:30 (THU)

🕳 Sel

🖌 Sel.

▲ Sel.

🕾 Peak cut

| • ; | Sel | ect | : [D          | ele | te]. |  |  |
|-----|-----|-----|---------------|-----|------|--|--|
|     | ▲   | ▼   | $\rightarrow$ | ┙   |      |  |  |
|     |     |     |               |     |      |  |  |
|     |     |     |               |     |      |  |  |
|     |     |     |               |     |      |  |  |

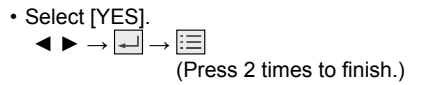

Note

This unit is equipped with the following 3 settings. Any of them is set at the time of installation.

• Schedule peak cut (P.36) • External input peak cut (P.38) • Schedule energy saving (P.40) For detailed settings, see each page.

The peak cut setting operation is the same as that for schedule peak cut.

# Peak Cut Setting (continued)

## External input peak cut

Reduces the maximum power using external equipment. (P.6)

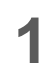

#### Select [Energy saving] on the menu screen. (P.27)

- $\blacktriangle ~ \blacktriangledown \rightarrow \checkmark$
- To return to the previous screen Press D.
- To return to the standby screen Press 🔚 2 times.

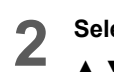

Select [Peak cut].

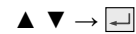

| Energy saving    | 20:30 (THU) |
|------------------|-------------|
| Temp auto return | e-cut       |
| Temp range       | e-cut       |
| Auto shutoff     | €∙CUT       |
| Peak cut         | e-cut       |
| \$ Sel. ↓ Page   | [₊]Confirm  |

20:30 (THU)

[₊]Confirm

Panasonic

3. Filter info 4. Prohibit R/C

Menu 1. Energy saving 2. Password

🕳 Sel. → Page

⊃ 🔺 😑 🖿

▲ ↓ ▶ ↓

-----

3 Set [External input peak cut] to [☑].

| ◀ | ► | (or | <b>•</b> ) |
|---|---|-----|------------|
|---|---|-----|------------|

| 🖾 Реак сі | It     |      | 200 | 30 (THU) |
|-----------|--------|------|-----|----------|
| External  | input  | peak | cut | •∠•      |
| Peak cut  | settin | ngs  |     |          |
|           |        |      |     |          |
|           |        |      |     |          |
| 🕳 Sel.    | < > ☑/ | Ξ    |     |          |
|           |        |      |     |          |

00 00 (TUU)

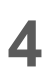

Select [Peak cut settings].  $\blacktriangle \lor \rightarrow \blacksquare$ 

| 🗟 Peak cut          | 20:30  | (THU)        |
|---------------------|--------|--------------|
| External input peak | cut    | $\checkmark$ |
| Peak cut settings   |        |              |
|                     |        |              |
|                     |        |              |
| ▲ Sel.              | [₊]Set |              |

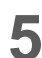

## Change the setting.

Select the field to register.

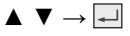

| 🖫 Peak | cut   | 20:30   | (THU) |
|--------|-------|---------|-------|
| Input  | OPRTN | CAP     |       |
| No. 1  | %     |         | • 🗸 • |
| No. 2  | %     |         | -     |
|        |       |         |       |
| 🕳 Sel. | <>∠/□ | [₊J]Set |       |

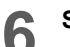

### Select the operation capacity.

- $\blacktriangle \quad \bigtriangledown \rightarrow \longleftarrow \rightarrow \varinjlim$  (Press 2 times to finish.)
- To set in series Repeat from step 4 without pressing 📃.
- To change
- Select the field to change in step 5 on the previous page.
- Select [Change].

 $\blacktriangle ~ \blacktriangledown \rightarrow \checkmark$ 

• Following the above step 6, select the operation capacity.

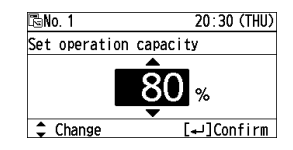

| 🗟 Peak cu | It          | 20:30 (THU) |
|-----------|-------------|-------------|
| Input     | OPRTN (     | CAP         |
| No. 1     | 80 %        | • 🗸 •       |
| No. 2     | %           | Ξ           |
|           |             |             |
| 🖌 Sel.    | < >√/=      | [₊]Change   |
|           |             |             |
| 🗟 Peak cu | It          | 20:30 (THU) |
| Select ch | nange/delet | :e No. 1    |
|           | Change      |             |
|           | Delete      |             |
|           |             |             |
| 🖌 Sel.    |             | [₊]Next     |
|           |             |             |

### • To delete

- Select the field to delete in step 5 on the previous page.
- Select [Delete].
  ▲ ▼ → ↓

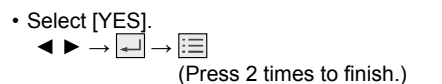

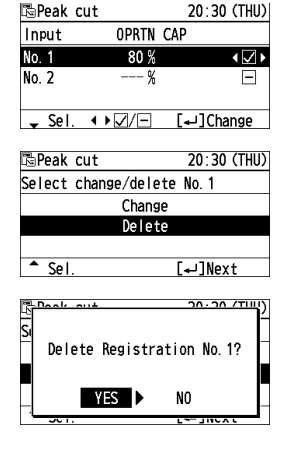

### Note

This unit is equipped with the following 3 settings. Any of them is set at the time of installation.

• Schedule peak cut (P.36) • External input peak cut (P.38) • Schedule energy saving (P.40) For detailed settings, see each page.

# Peak Cut Setting (continued)

## Schedule energy saving / Efficient operation (When using a gas heat pump air conditioner)

Reduces the maximum power only for the specified time zone. (P.6)

- Select [Energy saving] on the menu screen. (P.27)
  - $\blacktriangle \ \bigtriangledown \rightarrow \blacksquare$
  - To return to the previous screen Press ⊃
  - To return to the standby screen Press = 2 times.

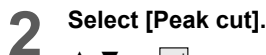

 $\blacktriangle ~ \blacktriangledown \rightarrow \checkmark$ 

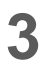

Select [Select target].  $\blacktriangle \ \bigtriangledown \rightarrow \blacksquare$ 

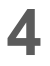

Select the target. (See P.29 step 3.)

 $\blacktriangleleft \triangleright (or \blacksquare) \rightarrow \blacktriangle \lor \rightarrow \blacksquare$ 

and press ▲ ▼ to select [Group].

Set [Schedule E-saving] to  $[\nabla]$ .

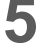

◄ ► (or ■)

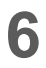

### Select [E-saving pattern].

 $\blacktriangle \lor \to \blacktriangleleft \blacktriangleright \text{ (or } \blacksquare) \to \blacksquare$ 

- Press ▲ ▼ to select [E-saving pattern], and press  $\blacktriangleleft \triangleright$  or  $\blacksquare$  to select the pattern No.
- Check the [E-saving pattern] contents, and make the setting if necessary.

 $\blacktriangle \ \bigtriangledown \rightarrow \blacksquare$ 

· Up to 8 patterns can be registered.

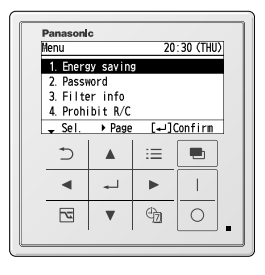

| Energy saving      | 20:30 (THU)  |
|--------------------|--------------|
| Temp auto return   | e-cut        |
| Temp range         | e-cut        |
| Auto shutoff       | €∙CUT        |
| Peak cut           | 6-CUT        |
| \$ Sel. ↓ Page     | [₊]Confirm   |
|                    |              |
| KaSchedule E-cavin | a 20.30(THU) |

Select target Register E-saving pattern [₊]Set 🕳 Sel.

🗟 Select target 1 ALL 64Group Group 1 Not RGSTR Group 2 Not RGSTR Group 3 Not RGSTR **∙**₊⊧Sel. [₊]Set

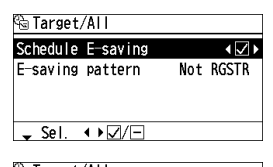

| 🐵 larget/All      |              |
|-------------------|--------------|
| Schedule E-saving | $\checkmark$ |
| E-saving pattern  | ∢No. 1 ►     |
|                   |              |
|                   |              |
| ▲ Sel. ↓ Change   | [₊J]Set      |

| 🗟 Pattern content | 20:30 (THU) |
|-------------------|-------------|
| Pattern           |             |
| No. 1             | Not RGSTR   |
| No. 2             | Not RGSTR   |
| No. 3             | Not RGSTR   |
| 🖌 Sel.            | [₊J]Set     |

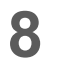

### Select the field to register.

▲  $▼ \rightarrow \blacksquare$ • Up to 4 patterns can be registered.

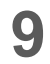

### Set the start time and end time.

 $\blacktriangle \lor \to \blacktriangleright \to \blacktriangle \lor \to \blacksquare$ 

(Press 2 times to finish.)

### To change

Select [Change].
▲ ▼ → ↓

start time, end time.

• Select the field to change in step 8.

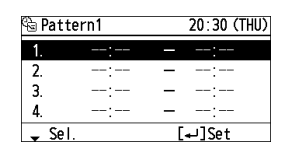

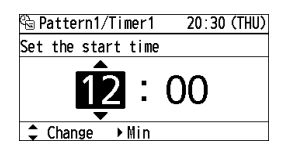

| 🗟 Pat | tern1 |    | 20:30 (THU) |
|-------|-------|----|-------------|
| 1.    | 12:00 |    | 16:00       |
| 2.    | :     | -  | :           |
| 3.    | :     | -  | :           |
| 4.    | :     | -  | :           |
| 🕳 Se  | Ι.    | [• | ⊐]Change    |
|       |       |    |             |

| 🗟 Pattern1          | 20:30 (THU) |  |
|---------------------|-------------|--|
| Select change/delet | e No. 1     |  |
| Change              |             |  |
| Delete              |             |  |
|                     |             |  |
| 🕳 Sel.              | [₊J]Next    |  |

| • To delete | е |
|-------------|---|
|-------------|---|

• Select the field to delete in step 8.

· Following the above step 9, select the

Select [Delete].

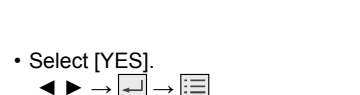

(Press 2 times to finish.)

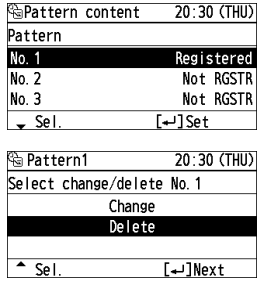

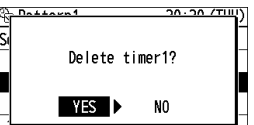

### Note

This unit is equipped with the following 3 settings. Any of them is set at the time of installation.

• Schedule peak cut (P.36) • External input peak cut (P.38) • Schedule energy saving (P.40) For detailed settings, see each page.

The Efficient operation setting is the same as that for [Schedule energy saving].

# **Repeat Off Timer**

### This stops operation after a certain period of time each time operation is performed.

(e.g. Setting to stop operation after 60 minutes)

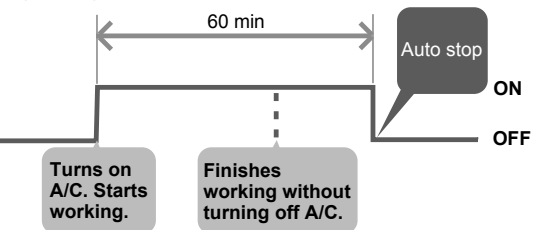

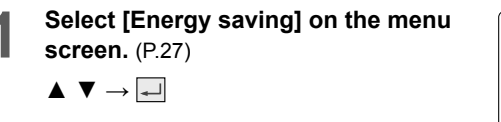

- To return to the previous screen Press ⊃.
- To return to the standby screen Press 📃 2 times.

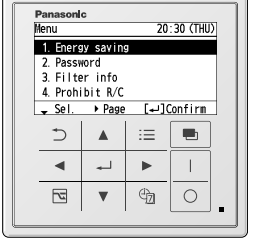

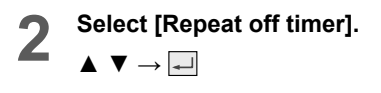

| 20:30 (THU) |
|-------------|
| e-cut       |
| e-cut       |
| €∙CUT       |
| @-CUT       |
| [₊]Confirm  |
|             |

| Select [Select target].                                        | 🕮 Repeat off timer                  |
|----------------------------------------------------------------|-------------------------------------|
| $\blacktriangle \ \blacktriangledown \ \rightarrow \Leftarrow$ | Select target<br>Register repeat of |
|                                                                |                                     |

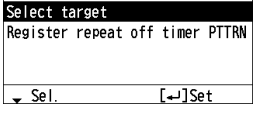

20:30 (THU)

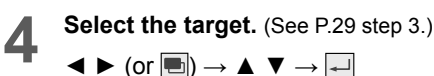

and press ▲ ▼ to select [Group].

| 🕮 Sele        | ct ta | arget |         |        |
|---------------|-------|-------|---------|--------|
| <             | ALL   | Þ     | 6       | 4Group |
| Group         | 1     |       | Not     | RGSTR  |
| Group         | 2     |       | Not     | RGSTR  |
| Group         | 3     |       | Not     | RGSTR  |
| <b>↓</b> ↓Sel |       |       | اد[الم] | et     |
|               |       |       |         |        |

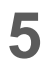

6

## Set [Repeat off timer] to $[ \bigtriangledown ]$ .

Select [Off timer pattern].

 $\blacktriangle \ \blacktriangledown \ \rightarrow \ \blacktriangleleft \ \blacktriangleright \ (or \blacksquare) \rightarrow \blacksquare$ 

◄ ► (or ■)

| ∢∠)       |
|-----------|
| Not RGSTR |
|           |
|           |
|           |
|           |

| 🕮 Target/All      |              |
|-------------------|--------------|
| Repeat off timer  | $\checkmark$ |
| Off timer pattern | ∢No.1►       |
|                   |              |
|                   |              |
| ▲ Sel. ◆ Change   | [₊J]Set      |

20:30 (THU)

ln 60 m

In 60 m

ln 60 m

Repeat off timer

[₊J]Set

Pattern

No. 1

No. 2

No. 3

🕳 Sel.

### Check the [Off timer pattern] contents, and make the setting if necessary.

 Press ▲ ▼ to select [Off timer pattern], and press ◀ ► or ➡ to select the

### $\blacktriangle ~ \blacktriangledown \rightarrow \checkmark$

pattern No.

- Press ▲ ▼ to select the pattern No. to set.
- Up to 8 patterns can be registered.

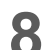

### Set the time.

 $\blacktriangle \quad \bigtriangledown \rightarrow \blacksquare \rightarrow \blacksquare$  (Press 2 times to finish.)

| Pattern1  | 20:30 (THU) |
|-----------|-------------|
| Set timer |             |
|           | <b>A</b>    |
| Stops in  | 60 min      |
| Change    | [₊J]Confirm |

 10 to 180 min (by the 10 min)

# **Password Setting**

## ID number / Target range

Sets the password and password-covered range. The password-covered range can be selected from the following 3 settings.

· Energy saving/ Menu and Weekly timer/ All keys operation

(When each operation is selected, a pop-up screen for password entry is displayed.)

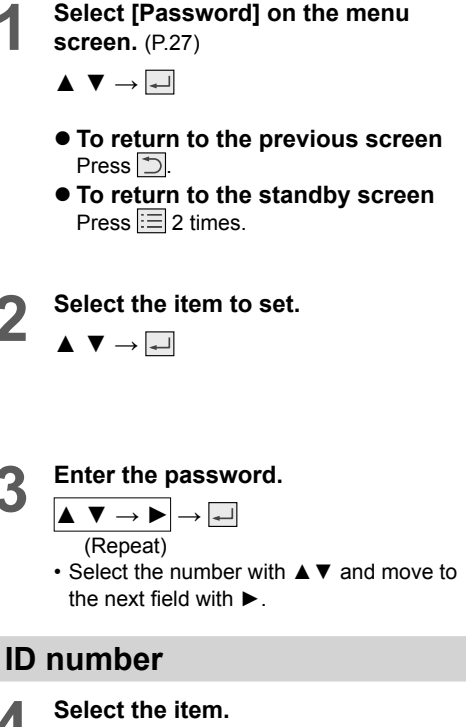

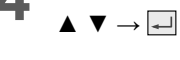

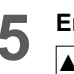

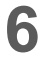

Enter the password again to confirm.

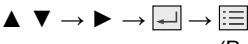

(Press 2 times.)

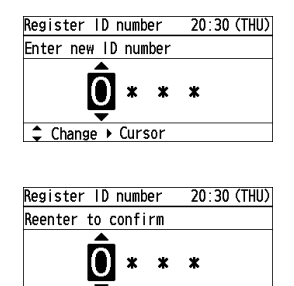

Change ► Cursor

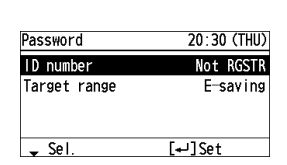

20:30 (THU)

[₊]Confirm

 </l

Panasonic

⊅ 🔺 😑 🖷

◄

3. Filter info 4. Prohibit R/C \$ Sel. ↓ Page

Menu 1. Energy saving 2. Password

#### To change

- · Select the item to change in step 4 on the previous page.
- · Select [Change].

| Register ID numbe | er 20:30 (THU) |  |
|-------------------|----------------|--|
| Select change/del | ete            |  |
| Change            |                |  |
| Delete            |                |  |
|                   |                |  |
| 🖌 Sel.            | [₊J]Next       |  |

Change

Delete

Delete ID number?

NO

YES 🕨

20:30 (THU)

[₊]Next

20.20 /TIM

Register ID number

▲ <u>Sel</u>.

Re Si

inten ID m

Select change/delete

#### To delete

- · Select the item to delete in step 4 on the previous page.
- · Select [Delete].

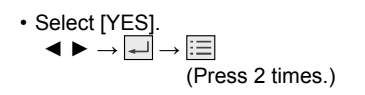

### **Target range**

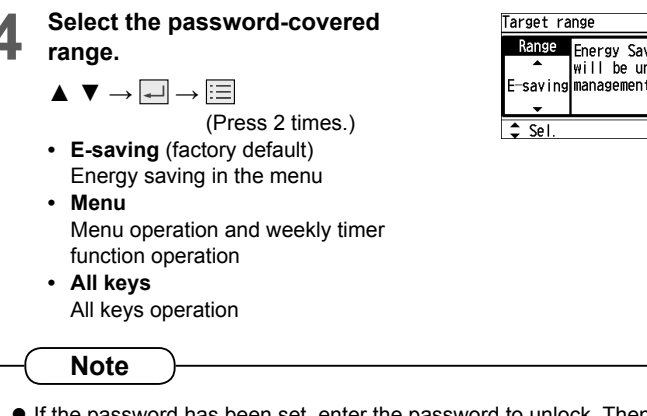

• If the password has been set, enter the password to unlock. Then, operation becomes possible. If no operation is performed for 30 minutes, the operation is locked again.

| Target ra | nge 20:30 (THU)        |
|-----------|------------------------|
| Range     | Energy Saving in Menu  |
| •         | will be under password |
| E-saving  | management.            |
| -         |                        |
| ≜ Sel     | [₊]Confirm             |

# Filter Sign and Filter Cleaning Timing

## Filter sign / Next filter cleaning time

- Select [Filter info] on the menu screen. (P.27)
  - $\blacktriangle ~ \blacktriangledown \rightarrow \checkmark$
  - To return to the previous screen Press D.
  - To return to the standby screen Press 📰 2 times.

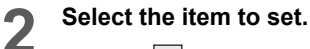

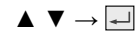

## Filter sign

After the filter is cleaned

Select the target. (See P.29 step 3.)

 $\blacktriangleleft \blacktriangleright \text{ (or } \blacksquare) \rightarrow \blacktriangle \blacktriangledown \rightarrow \blacksquare$ 

 Press < ► to select [All] or [Zone], and press ▲ ▼ to select [Group].

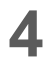

3

## Select [YES]. $\blacktriangleleft \triangleright \rightarrow \blacksquare \rightarrow \blacksquare$

(Press 2 times to finish.)

(The filter cleaning time count is reset.)

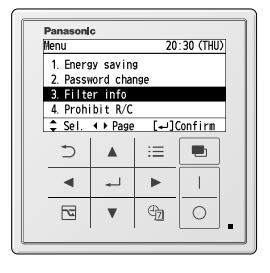

| ⊞Filter info      | 20:30 (THU) |
|-------------------|-------------|
| Filter sign       |             |
| Next filter clear | ning time   |
|                   |             |
|                   |             |
| 🕳 Sel.            | [₊JConfirm] |

| ⊞Filte          | er sign | 20:30 (THU) |
|-----------------|---------|-------------|
| •               | ALL     | ▶ 64Group   |
| Group           | 1       |             |
| Group           | 2       |             |
| Group           | 3       |             |
| ∢ <b>↓</b> •Sel |         | [₊J]Reset   |

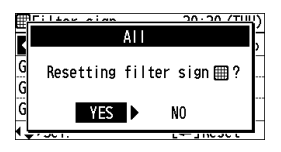

\*To display each item, see steps 1 to 2 on the previous page.

## Next filter cleaning time

To check the cleaning timing

Select the target. (See P.29 step 3.)

 $\blacktriangleleft \blacktriangleright (or \blacksquare) \rightarrow \blacktriangle \blacktriangledown \rightarrow \blacksquare$ 

 Press ◄ ► to select [All] or [Zone], and press ▲ ▼ to select [Group].

| ⊞Clean time | 20:30 (THU) |
|-------------|-------------|
| ALL         | 1/64Group   |
| Group 1     |             |
| Group 2     |             |
| Group 3     |             |
| \$⊧Sel.     | [₊]Confirm  |

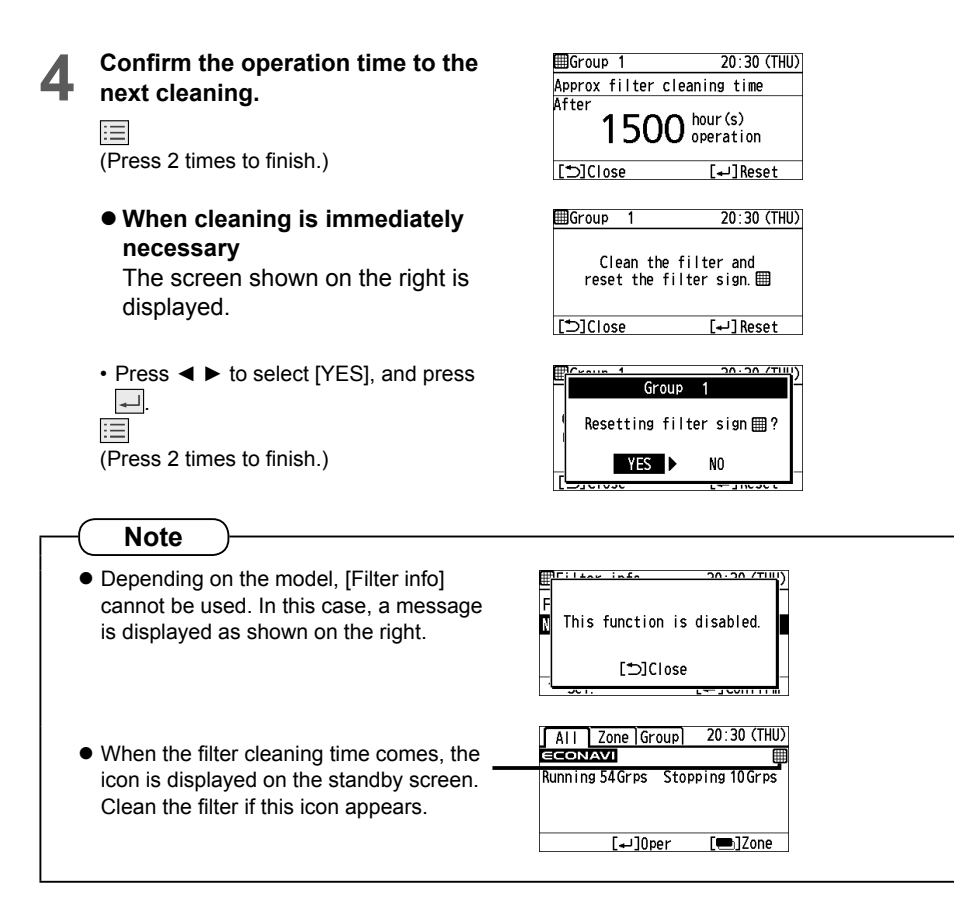

# **Quiet Operation**

Sets the time zone to operate with noise of outdoor units reduced.

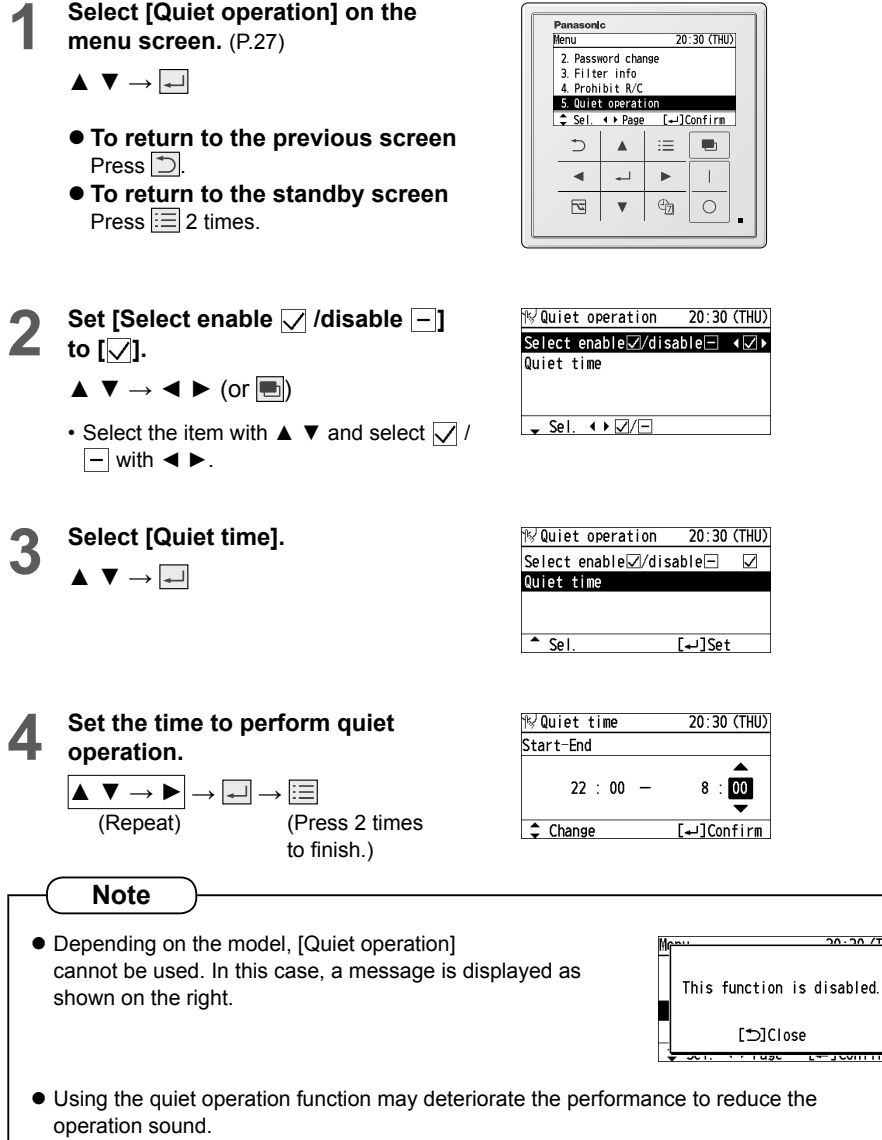

• The power consumption shows an approximate calculation result, which may differ from the measurement result calculated by a power meter.

о<u>л. ол./тш</u>)

# Initial Settings

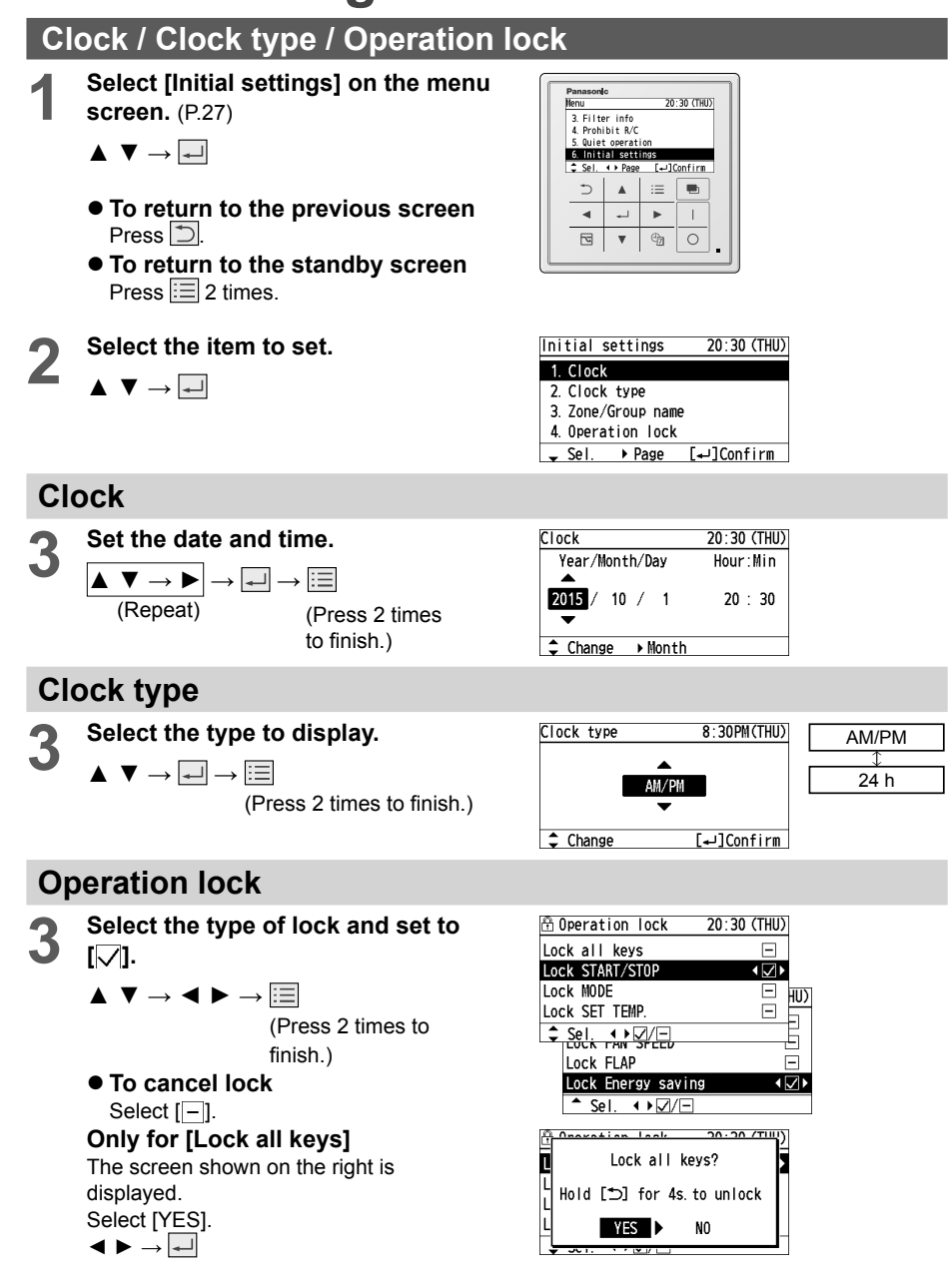

# Initial Settings (continued)

## Zone/Group name setting

Sets names for zones and groups.

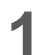

Select [Initial settings] on the menu screen. (P.27)

- $\blacktriangle \ \bigtriangledown \rightarrow \blacksquare$
- To return to the previous screen Press ⊃.
- To return to the standby screen Press 📃 2 times.

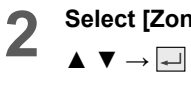

Select [Zone/Group name].

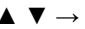

| Initial settings             | 20:30 (THU) |
|------------------------------|-------------|
| 1. Clock                     |             |
| <ol><li>Clock type</li></ol> |             |
| 3. Zone/Group name           |             |
| 4. Operation lock            |             |
| \$ Sel. ↓ Page               | [₊]Confirm  |

20:30 (THU)

I.

:= 

►

Panasonic Nenu

⋺

•

5 v 9 0

3. Filter info 4. Prohibit R/C 5. Quiet operation 6. Initial settings 6. Page [--]Confirm

\_\_

| 2 | Select the item to set.                                        |
|---|----------------------------------------------------------------|
| J | $\blacktriangle \ \blacktriangledown \ \rightarrow \checkmark$ |

| Zone/Group | name    |
|------------|---------|
| Zone name  |         |
| Group name |         |
|            |         |
|            |         |
| 🖌 Sel.     | [₊J]Set |

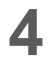

Select the item to give a name to.

 $\blacktriangle \ \bigtriangledown \rightarrow \blacksquare$ Zone name

• Select zone 1 to 4.

### Group name

· Select group 1 to 64.

| Zone name |           |
|-----------|-----------|
| Zone 1    | Not RGSTR |
| Zone 2    | Not RGSTR |
| Zone 3    | Not RGSTR |
| Zone 4    | Not RGSTR |
| 🕳 Sel.    | [₊J]Set   |

| Group         | name     |           |
|---------------|----------|-----------|
| Grp           | Unit No. | Name      |
| 1             | 1- 1     | Not RGSTR |
| 2             | 1-2      | Not RGSTR |
| 3             | 1-3      | Not RGSTR |
| <b>↓</b> • Se | Ι.       | [₊]Set    |

5

**Enter the name.** (Repeat the same procedure for all characters.)

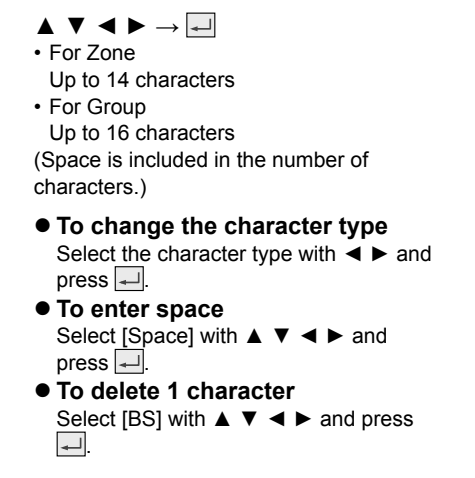

Group 1: ABC/abc 0-9/0ther A BC DEF GHIJKLMN 0 PQR <u>Space</u> STUVWXYZ abc defghi<u>BS</u> jklmnopgrstuvwxyz <u>Conf</u> ∢\_>Sel.

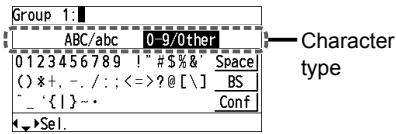

| Group         | 1:room A |          |       |
|---------------|----------|----------|-------|
|               | ABC/abc  | 0-9/0the | r     |
| ABCD          | EFGHIJ   | KLMNOPQR | Space |
| STUV          | WXYZ a   | bcdefghi | BS    |
| jklm          | nopqrs   | tuvwxyz  | Conf  |
| <b>∢^</b> )Se | l        | [₊J]Coni | firm  |

6

Select [Conf] in the end.

# Initial Settings (continued)

## Touch sound / Contrast / Backlight / Language / **Contact address**

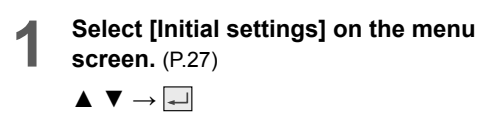

- To return to the previous screen Press  $\supset$ .
- To return to the standby screen Press = 2 times.

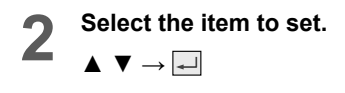

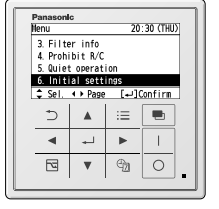

| Initial settings   | 20:30 (THU) |
|--------------------|-------------|
| 6. Contrast        |             |
| 7. Backlight       |             |
| 8. Language        |             |
| 9. Contact address |             |
| ≜ Sel. ∢ Page      | [₊JConfirm  |

## Touch sound

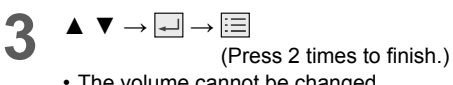

• The volume cannot be changed.

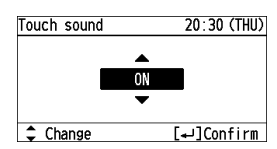

| ON         |
|------------|
| $\uparrow$ |
| OFF        |

## Contrast

 $\blacktriangleright \rightarrow \checkmark \rightarrow \blacksquare$ 

**Backlight** 

3

 $\blacktriangleright \rightarrow \blacksquare \rightarrow \blacksquare$ 

· 4-level brightness adjust-ment

( shows the back light is off.)

(Press 2 times to finish.)

(Press 2 times to finish.)

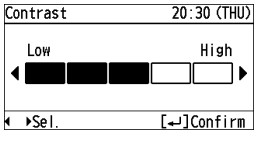

Backlight 20:30 (THU)

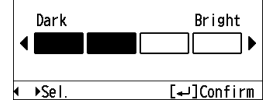

## Language

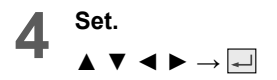

| Language  | 20:30 (THU) |
|-----------|-------------|
| ENGL I SH | FRANÇA I S  |
| DEUTSCH   | ITALIANO    |
| ESPAÑOL   |             |
| ∢‡⊁Sel.   | [₊]Confirm  |

## **Contact address**

 If you need to contact for servicing, check the back cover of the operating instructions for indoor units or outdoor units.

| Contact  | address     | 20:30 (THU) |  |  |  |
|----------|-------------|-------------|--|--|--|
| Name     |             |             |  |  |  |
|          | XXXXXXXXXXX | XXXXXX      |  |  |  |
| Contact  | number      |             |  |  |  |
|          | XXXXXXXXXXX | XXXXXX      |  |  |  |
| [⊅]Close |             |             |  |  |  |

# **Settings List**

## Group information / Setup information

This provides the meanings of setting information icons.

### Setting information icon

| All           | Zone    | Group | 20      | 0:30 (1 | THI |
|---------------|---------|-------|---------|---------|-----|
| •             | Zone 1  | •     |         | 16Gr    | ou  |
| Group         | 1       |       | \$K\$\$ | 28°C    |     |
| Group         | 2       |       | Stopp   | ing     |     |
| Group         | 3       |       | ¢Ø      | 26°C    |     |
| <b>↓</b> • Se | (مها) . | ]0per | [       | =]Al    | I   |

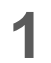

Select [Setting list] on the menu screen. (P.27)

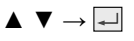

- To return to the previous screen Press .
- To return to the standby screen Press 📃 2 times.

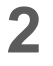

Select the item.

 $\blacktriangle ~ \blacktriangledown ~ \multimap ~ \blacksquare$ 

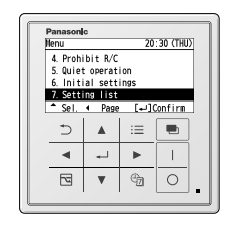

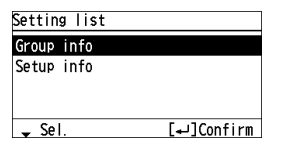

## **Group information**

Displays the selected group setting information.

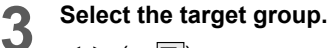

◄ ► (or ■)

 $\blacktriangle ~ \blacktriangledown \rightarrow \checkmark$ 

Confirm.

Press ▲ ▼ to select [Group].

Confirm and press  $\rightarrow \equiv$ 

Pressing ◄ ► skips 3 groups to select.

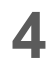

5

Select the setting information icon.  $\blacktriangle \lor \to \blacksquare$ 

(Press 2 times

to finish.)

| Group        | info |    |         |
|--------------|------|----|---------|
| •            | ALL  | Þ  | 64Group |
| Group        | 1    |    |         |
| Group        | 2    |    |         |
| Group        | 3    |    |         |
| <b>↓</b> ↓Se | Ι.   | [- | ⊷]Info  |

| Group in | nfo |           |
|----------|-----|-----------|
|          | ALL | 1/64Group |
| Group    | 1   |           |
| Group    | 2   |           |
| Group    | 3   |           |
| \$⊧Sel.  |     | [₊_]Info  |

| Group in | fo/Gr | oup 1 |     |            |
|----------|-------|-------|-----|------------|
|          | Ş     | Ы     | Ċþj | ්          |
| P        | 8     | Ĥ     | ŧ   | e-cut      |
| e-cut    | 6     | ŝ     | ٩   | 81         |
| ₽F       | OFF   | 18/   |     | € <u>₽</u> |
| \$⊧Sel.  |       |       | [+] | lotes      |
|          |       |       |     |            |

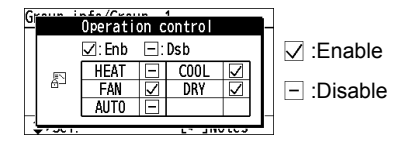

\*To display each item, see steps 1 to 2 on the previous page.

### **Setup information**

The icons corresponding to the settings are displayed if they are set for at least one group among all of the connection groups.

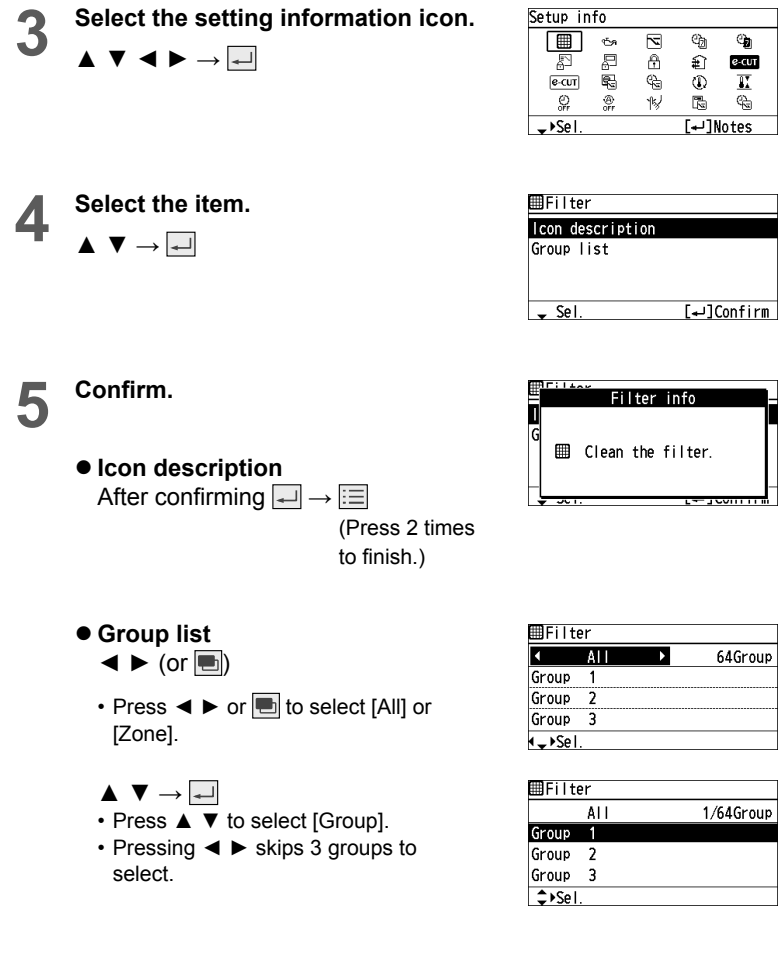

## • Setting information icon list

| lcon            | Description                                                                                                 | Page |
|-----------------|----------------------------------------------------------------------------------------------------|------|
| F               | Switching among operation modes is prohibited. (Switching to Auto mode is also prohibited.)                 | -    |
|                 | The remote control operation is restricted by the central control device. (Only in the remote control mode) | _    |
| ⊞               | The indoor unit filter needs to be cleaned.                                                                 | P.46 |
| ۹ <u>۲</u> γ,   | The engine oil needs to be replaced. (Only when the gas heat pump air conditioner is used)                  | -    |
| Ċ               | [Weekly timer] is set. (Holiday is not set.)                                                                | P.20 |
| Ċ               | The weekly timer or Holiday is set.                                                                         | P.25 |
| 2               | Energy saving operation is in process.                                                                      | P.15 |
| £               | The operation capacity of the outdoor unit is restricted.                                                   | _    |
| <sup>⊕</sup> t∎ | [Schedule peak cut] is set.                                                                                 | P.36 |
| <sup>e</sup> ta | [Schedule E-saving] is set.                                                                                 | P.40 |
|                 | [External input peak cut] is set.                                                                           | P.38 |
|                 | [Temp auto return] is set.                                                                                  | P.30 |
| II              | [Temp range] is set.                                                                                        | P.32 |
| ()<br>OFF       | [Auto shutoff] is set.                                                                                      | P.34 |
| (A)<br>OFF      | [Repeat off timer] is set.                                                                                  | P.42 |
| 15/             | [Quiet operation] is set.                                                                                   | P.48 |
| Ð               | The key operation is locked.                                                                                | P.49 |
| ŧ               | Fresh air is used for ventilation. (Only when connecting a commercially sold fan)                           | P.57 |
| е∙сит           | The energy saving function is set.                                                                          | _    |
| €∙CUT           | The energy saving function is operating.                                                                    | _    |

# **Ventilation Setting**

This unit can control ventilation during operation for the following indoor units.

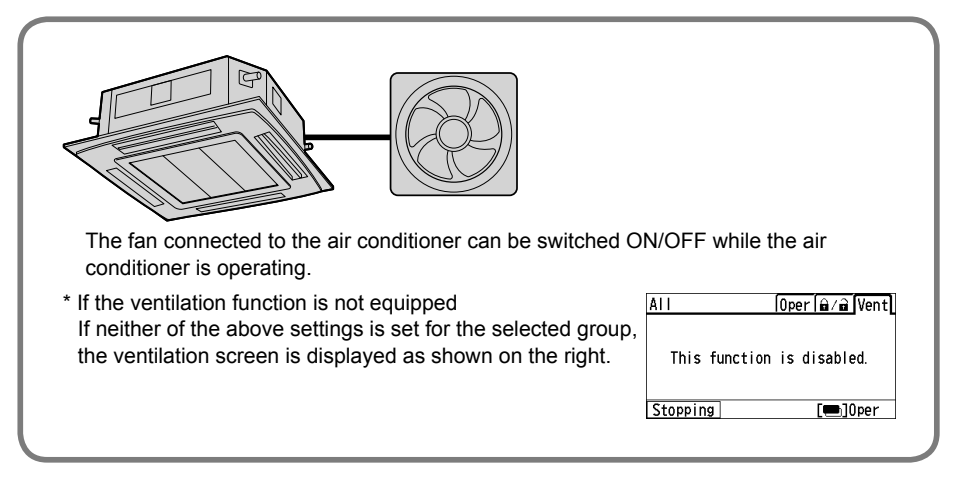

Use this setting when a commercially sold fan, etc. is connected to the air conditioner. Setting the ventilation to ON/OFF starts to operate or stops the fan. When the air conditioner is operated or stopped, the fan starts to operate or stops at the same time.

Switch to the [Vent/Misc] screen on P.12.

Press 🖪.

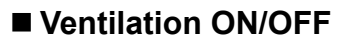

Switches the fan to ON/OFF.

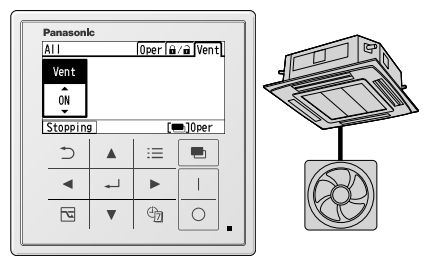

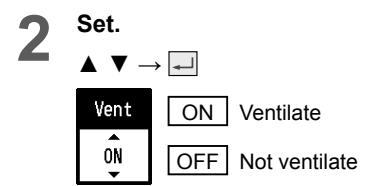

# **Ventilation Setting (continued)**

| Note                                                                                                    |
|----------------------------------------------------------------------------------------------------|
| Indie                                                                                                    |
| <ul> <li>The screen differs depending on the connected model.</li> <li>Example</li> </ul>                                                                                                    |
| Group     1     Ioper       Vent     Filter     ♥       Holiday       ON     Image: Comparison of the second second se |
| ([Misc] screen P.61)                                                                                                    |
| <ul> <li>If there is no ventilation fan present, the screen below is displayed.</li> </ul>                                                                                                    |
| All [Oper[@/@]Vent]                                                                                                    |
| This function is disabled.                                                                                                    |
| Running []Oper                                                                                                    |

# **Disabling Remote Control Operation**

Disables the remote control operation for selected indoor units.

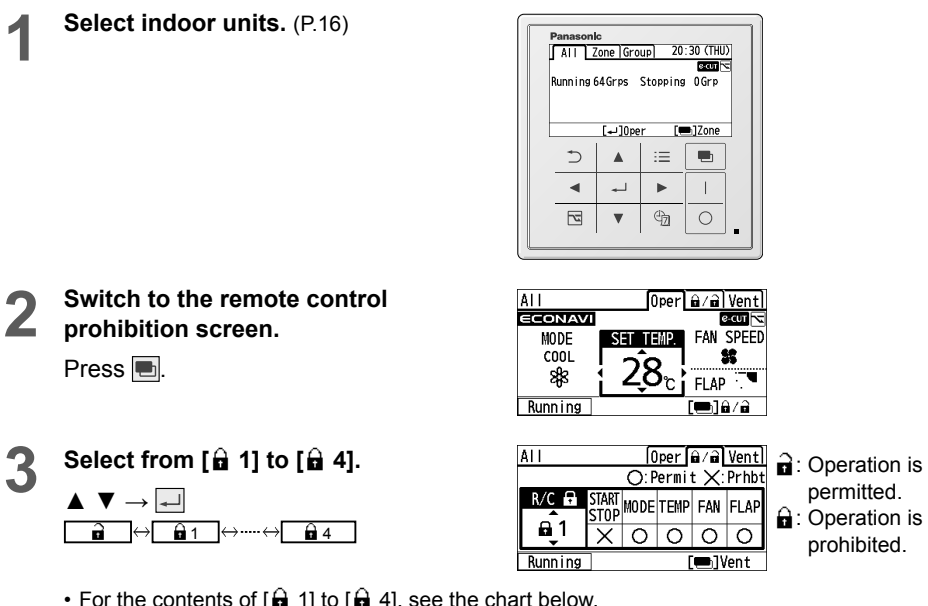

For the contents of [ 1] to [ 1] to [ 1], see the chart below.

Pressing returns to the standby screen.

Example):  $\widehat{\mathbf{h}} \cdot \widehat{\mathbf{n}}$  of use of the remote control.

|            | Start/Stop | Mode | Set Temperature | Fan Speed | Flap |
|------------|------------|------|-----------------|-----------|------|
| Î          | 0          | 0    | 0               | 0         | 0    |
| 🔒 1        | ×          | 0    | 0               | 0         | 0    |
| <b>a</b> 2 | ×          | ×    | ×               | 0         | 0    |
| 🔒 3        | 0          | ×    | ×               | 0         | 0    |
| <b>4</b>   | 0          | ×    | 0               | 0         | 0    |

Can set or operate with the remote control.

× : Cannot set or operate with the remote control.

e.g. If you select [ a 2] and try to change [Mode] using the remote control, the following screen is displayed and the mode cannot be changed.

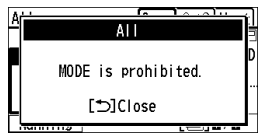

\* For [Start/Stop], [Mode], [Set Temperature], [Fan Speed] and [Flap], see P.18. \* The contents for [ a 1] to [ a 4] can be changed.

Note

- When using the remote control mode, this function cannot be used. (P.7)
- If contents not applicable to [ 1] to [ 1] 4] are attempted to be set using other controllers (Intelligent controller, etc.), 🔒 is displayed.

## Changing the setting contents for the remote control [ 1] to [🔒 4].

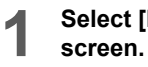

Select [Prohibit R/C] on the menu screen. (P.27)

 $\blacktriangle \ \bigtriangledown \rightarrow \blacksquare$ 

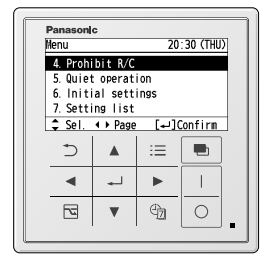

| 2 | Select from [ 1] to [ 4].                                    |
|---|--------------------------------------------------------------|
|   | $\blacktriangle ~ \blacktriangledown \rightarrow \checkmark$ |

| Prohibit R, | /C | ⊖:Permit | X:Prhbt |
|-------------|----|----------|---------|
| CTADT       |    |          |         |

| •             | SIARI<br>Stop | MODE | TEMP | FAN | FLAP |
|---------------|---------------|------|------|-----|------|
| 1             | X             | 0    | 0    | 0   | 0    |
| 2             | Х             | Х    | Х    | 0   | 0    |
| y Sel. [+]Set |               |      |      | :   |      |

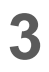

### Select the item to disable.

 $\blacktriangleleft \blacktriangleright \rightarrow \blacktriangle \blacktriangledown \rightarrow \checkmark$  Press ◀ ► to select the item, and press ▲ ▼ to select ○: Permit/ ×: Prohibit.

- To return to the previous screen Press ⊃.
- To return to the standby screen Press 📃 2 times.

| R/C∎1 O:Permit X:Prhb   |      |      |     |      |  |
|-------------------------|------|------|-----|------|--|
| START<br>STOP           | MODE | TEMP | FAN | FLAP |  |
| Ŷ                       | 0    | 0    | 0   | 0    |  |
| →Sel. Change [+]Confirm |      |      |     |      |  |

# Other Screen

## Filter sign reset / Weekly timer / Holiday

If the [Vent/Misc] tab shows [Misc], the following settings can be made on the [Misc] screen. • Filter sign reset • Weekly timer setting Enable/Disable • Holiday setting

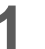

2

Switch to the [Misc] screen on P.12.

| Press |  |  |
|-------|--|--|
|-------|--|--|

| Group 1 Oper A/A Misc |        |    |         |
|-----------------------|--------|----|---------|
| Vent                  | Filter | °a | Holiday |
| ÔN                    |        | Ø  | V       |
| Running [•]Oper       |        |    |         |
| ⊅                     |        | := |         |
| •                     | -J     |    |         |
| 75                    |        | ¢  | 0       |

## Filter sign reset

Displays the filter cleaning timing, and resets the elapsed time from cleaning. (P.46)

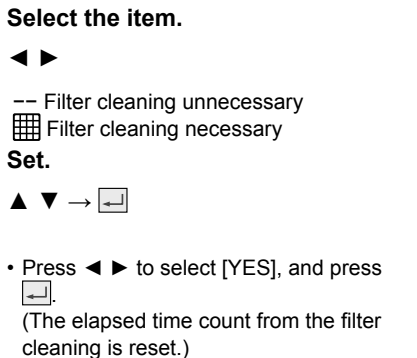

| Group           | 1      | 0per 🔒 | ⁄ <b>a</b> Misc |
|-----------------|--------|--------|-----------------|
| Vent            | Filter | අතු    | Holiday         |
| ON              |        |        | Ø               |
| Running [=]Oper |        |        |                 |

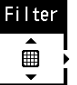

· Clean the filter, and press

▲ ▼.

Group 1 Resetting filter sign 🗐 ? NO YES 🕨

## Weekly timer

Switches the weekly timer setting to enable/disable. (P.20)

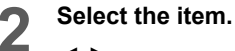

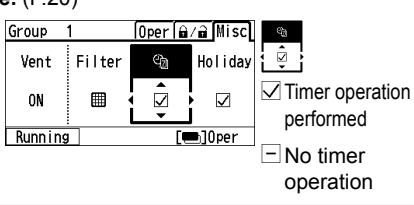

## Holiday

Switches Holiday setting to v (set)/ - (unset). (P.25)

Select the item. 2

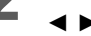

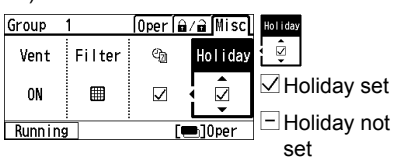

# Troubleshooting

If operation does not start by pressing II ... Check the following before asking for repair.

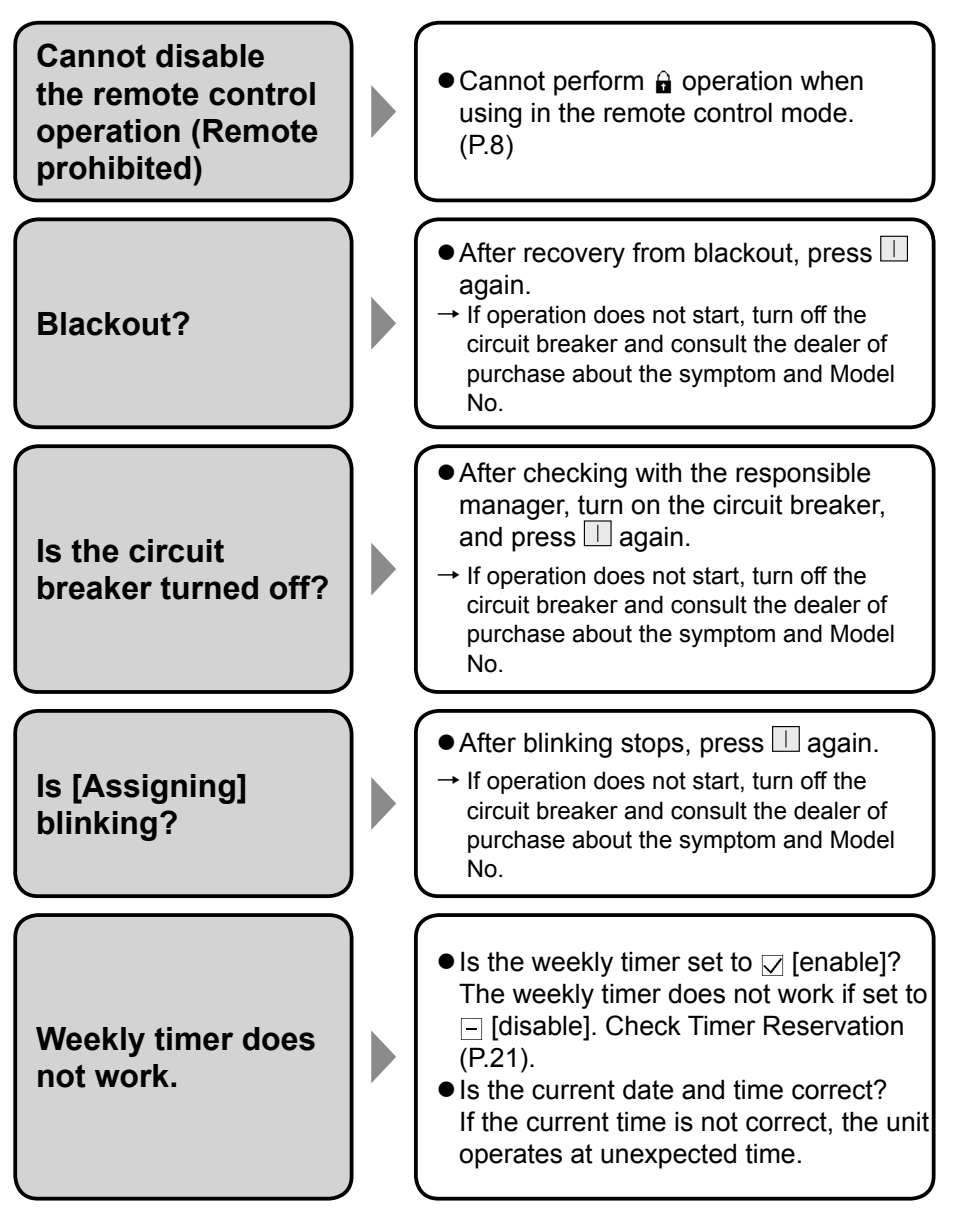

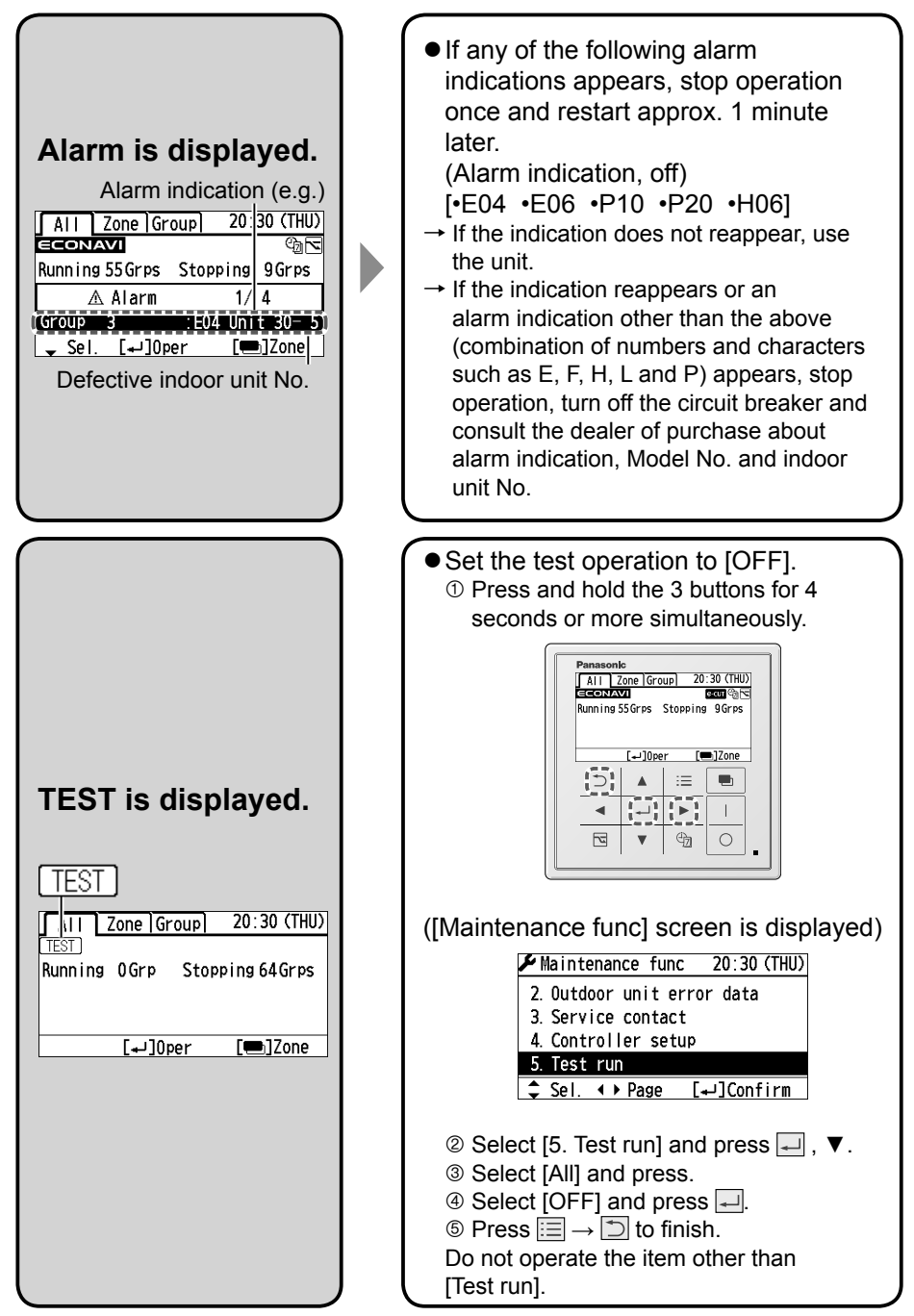

 If you need to contact for servicing, check the back cover of the operating instructions for indoor units or outdoor units.

# **Specifications**

| Model No.                              |                 | CZ-64ESMC3                                                                       |  |
|----------------------------------------|-----------------|----------------------------------------------------------------------------------|--|
| Dimensions                             |                 | (H) 120 mm × (W) 120 mm × (D) 16 + 51.9 mm                                       |  |
| Weight                                 |                 | 520 g                                                                            |  |
| Temperature/<br>Humidity range         |                 | 0 °C to 40 °C / 20 % to 80 % (No condensation)<br>*Indoor use only.              |  |
| Power Source                           |                 | Single phase 100 to 240 V ~ 50/60 Hz                                             |  |
| Power consumption                      |                 | Max. 1.3 W                                                                       |  |
| Clock                                  | Precision       | ± 30 seconds/month (at normal temperature 25 °C)<br>*Adjust periodically.        |  |
|                                        | Holding<br>time | 100 hours (When fully charged)<br>*Approx. 8 hours are required for full charge. |  |
| Number of<br>connected indoor<br>units |                 | Up to 64 groups (64 units)                                                       |  |